# **Coohom手順書** ルームプランニング

更新日:2021年2月1日

※一部仕様が変更になっていることがございますので、ご了承ください。

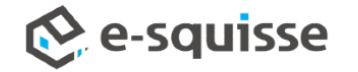

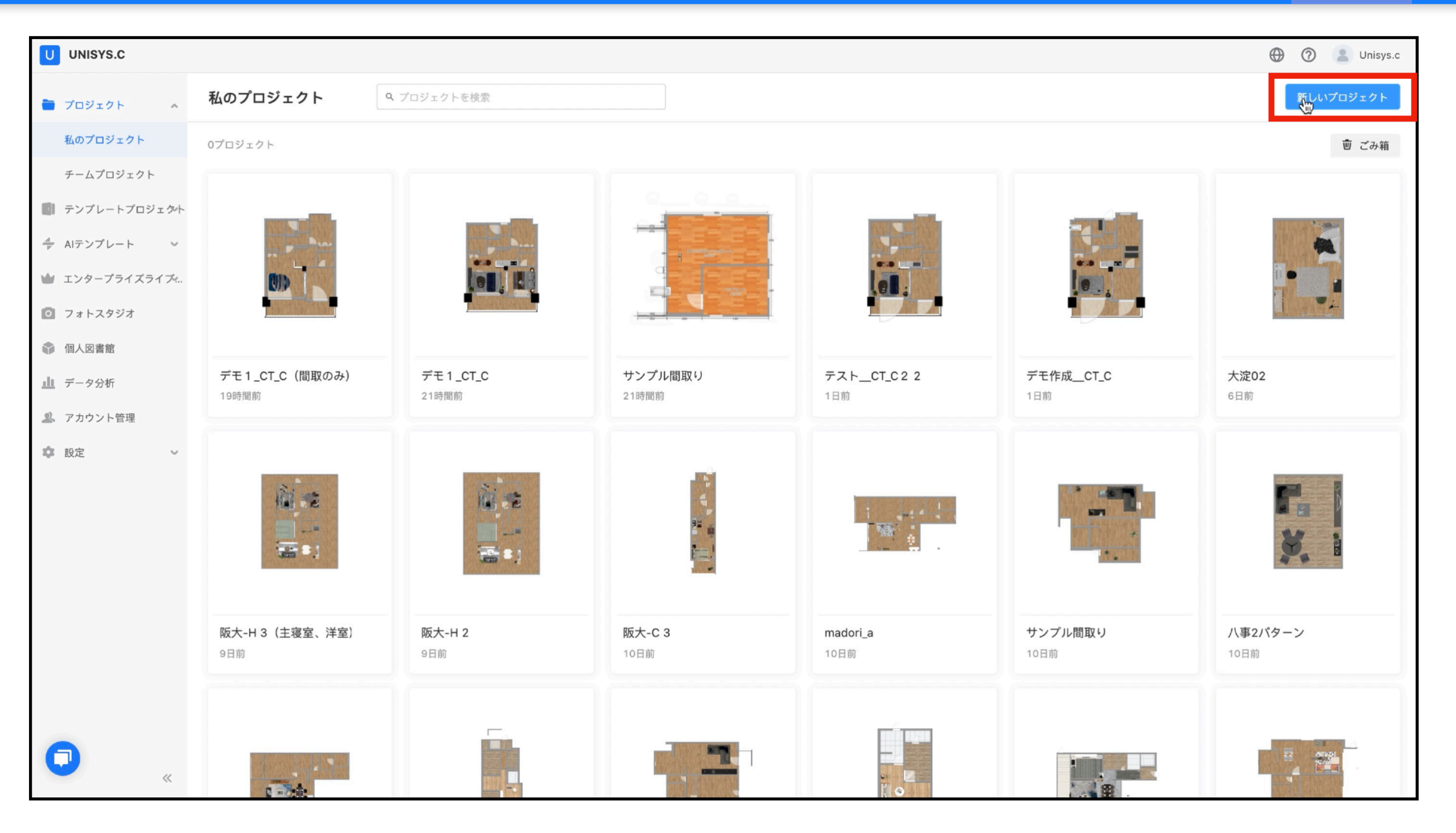

間取りを新規作成します。

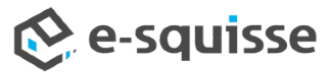

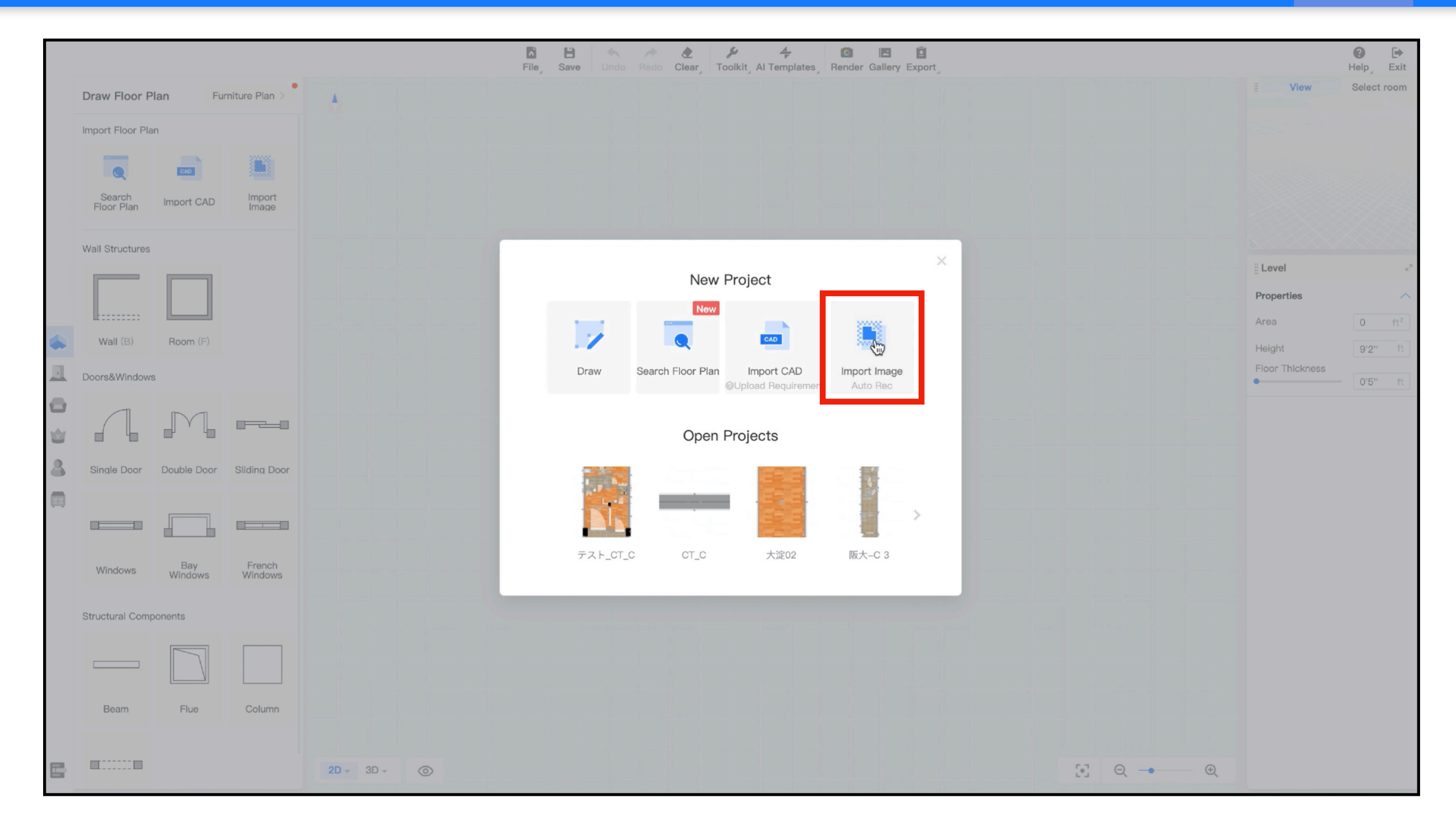

フォルダから間取りデータ(jpeg)を読み込みます。

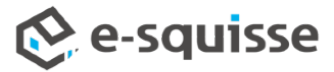

|                                                         | Image: Save     Image: Save     Imag | 🕑 🕞<br>Help, Exit                                                                                     |
|---------------------------------------------------------|----------------------------------------------------------------------------------------------------|----------------------------------------------------------------------------------------------------|
| Draw Floor Plan Furniture Plan                          |                                                                                                    | View Select room                                                                                      |
| Import Floor Plan                                       |                                                                                                    |                                                                                                    |
|                                                         |                                                                                                    |                                                                                                    |
| Search Import CAD Import<br>Floor Plan Import CAD Image |                                                                                                    |                                                                                                    |
| Wall Structures                                         |                                                                                                    |                                                                                                    |
|                                                         | Select Area Please ensure the wall is horizontal or vertical. If not, please reupload a new file.                                                                                                    | X                                                                                                    |
|                                                         |                                                                                                    | Properties                                                                                            |
| Wall (B) Room (F)                                       |                                                                                                    | Area 0 ft <sup>2</sup><br>Height 9'2'' ft                                                             |
| Doors&Windows                                           |                                                                                                    | Floor Thickness                                                                                       |
|                                                         |                                                                                                    |                                                                                                    |
|                                                         | LDK<br>15.0帖                                                                                                    |                                                                                                    |
| Single Door Double Door Sliding Door                    | * 洋室<br>8.0帖                                                                                                    |                                                                                                    |
|                                                         |                                                                                                    |                                                                                                    |
| Bay French                                              |                                                                                                    |                                                                                                    |
| Windows Windows                                         | 👌 👶 Auto Rec Draw                                                                                                    |                                                                                                    |
| Structural Components                                   |                                                                                                    |                                                                                                    |
|                                                         |                                                                                                    |                                                                                                    |
| Beam Flue Column                                        |                                                                                                    |                                                                                                    |
|                                                         |                                                                                                    |                                                                                                    |
| 2D - 3D -                                               |                                                                                                    | $\bigcirc  \bigcirc  \bigcirc  \bigcirc  \bigcirc  \bigcirc  \bigcirc  \bigcirc  \bigcirc  \bigcirc $ |

自動作成する間取りの外枠を微調整します。 ※ここからはみ出ると壁が自動作成されません。

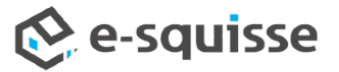

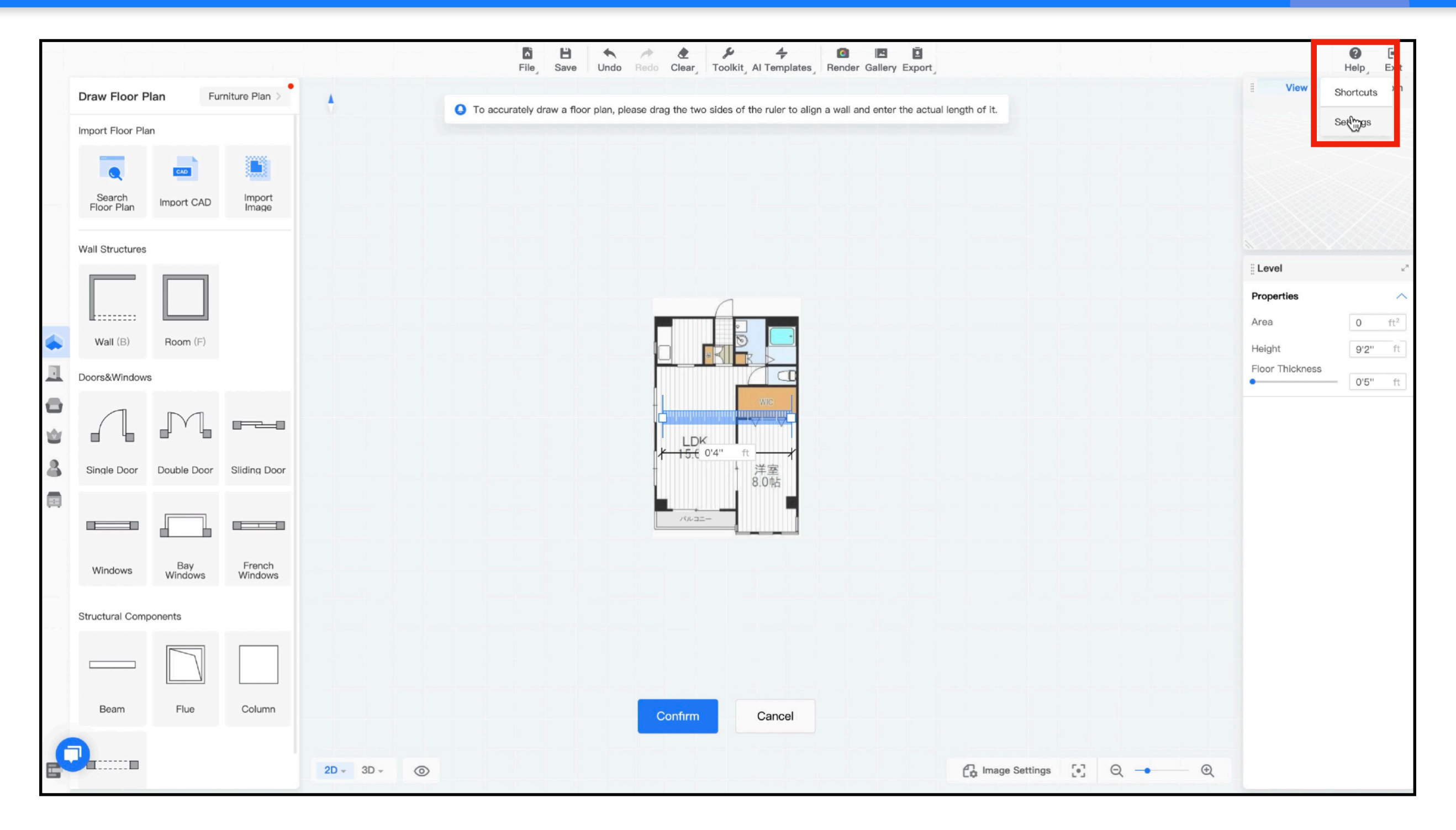

ヘルプ>設定で

|    |                                                         |                | File Save Undo Redo                  | Clear, Toolkit, Al Templates, Render Gallery Export               |                        |                 | P → Exit          |
|----|---------------------------------------------------------|----------------|--------------------------------------|-------------------------------------------------------------------|------------------------|-----------------|-------------------|
|    | Draw Floor Plan Furniture Plan >                        |                | auratalu dagu a flaar alaa alaasa d  | and the two eldes of the pulse to align a well and enter the actu | al langth of it        | View            | Select room       |
|    | Import Floor Plan                                       | <b>O</b> To ac | curately draw a noor plan, please dr | ag the two sides of the ruler to align a wall and enter the actua | an length of it.       |                 |                   |
|    |                                                         |                |                                      |                                                                   |                        |                 |                   |
|    | Search Import CAD Import<br>Floor Plan Import CAD Image |                |                                      |                                                                   |                        |                 | ×X.               |
|    |                                                         | Pr             | references                           |                                                                   | ×                      |                 |                   |
|    | Wall Structures                                         |                | General                              | General                                                           |                        | Level           | 2                 |
|    |                                                         |                | Renderings                           | Unit ft                                                           | •                      | Properties      | ^                 |
|    | Wall (B) Room (F)                                       |                |                                      | Background                                                        |                        | Area            | 0 ft <sup>2</sup> |
|    | Doors&Windows                                           |                |                                      | Text in Toolbar                                                   |                        | Floor Thickness | 9'2" π            |
| 0  |                                                         |                |                                      | Auto Save Enabled                                                 |                        |                 | <u>05</u> n       |
| \$ |                                                         |                |                                      | Context Menu 🛛 🧿 Default Mode 🔵 Right–Click Mo                    | ode                    |                 |                   |
| 8  | Single Door Double Door Sliding Door                    |                |                                      | Renderings                                                        |                        |                 |                   |
|    |                                                         |                |                                      | Brightness Measurement Unit %                                     | •                      |                 |                   |
|    |                                                         |                |                                      |                                                                   |                        |                 |                   |
|    | Windows Bay French<br>Windows Windows                   |                |                                      |                                                                   |                        |                 |                   |
|    | Structural Components                                   |                |                                      |                                                                   |                        |                 |                   |
|    |                                                         |                |                                      |                                                                   |                        |                 |                   |
|    |                                                         |                |                                      |                                                                   |                        |                 |                   |
|    | Beam Flue Column                                        |                |                                      | Confirm                                                           |                        |                 |                   |
| 6  |                                                         |                |                                      |                                                                   |                        |                 |                   |
| 6  |                                                         | 2D - 3D - 💿    |                                      |                                                                   | 🔂 Image Settings 💽 🗨 🗨 |                 |                   |

単位をフィートからmm(ミリメートル)に変更します。

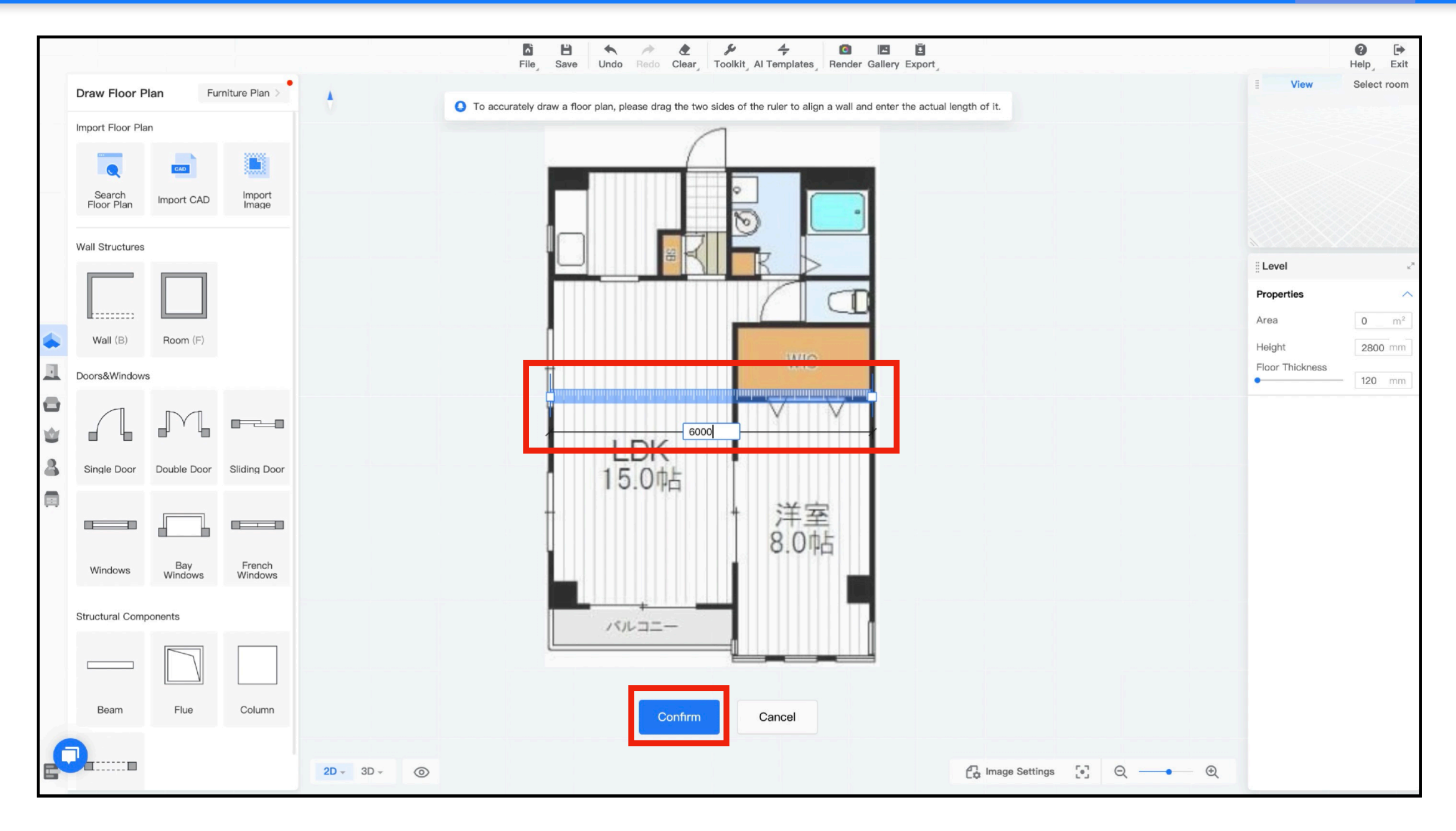

スケールバーを調整して、間取りの寸法を入力します。

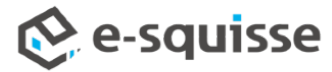

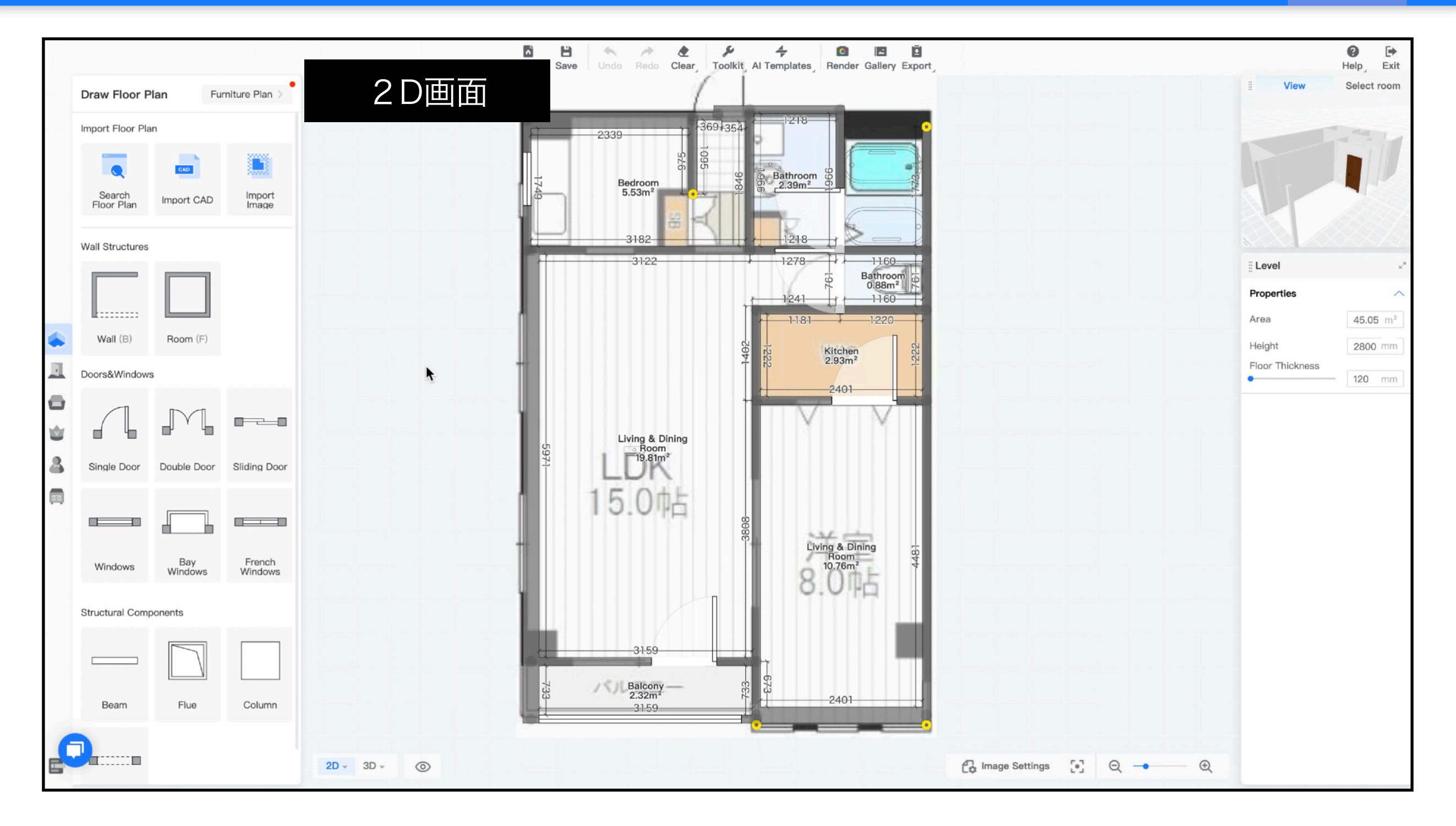

間取り(壁・床・建具など)が自動的に作成されます。

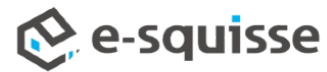

| Draw Floor Plan                                                                                                    | 2 D画面       | Save Undo Redo Clear, Toolkit,  | 4     Image: Constraint of the second second s |                                | View Select room                 |
|----------------------------------------------------------------------------------------------------|-------------|---------------------------------|----------------------------------------------------------------------------------------------------|--------------------------------|----------------------------------|
| Import Floor Plan Import CAD Import Import I |             | Bedroom<br>5.53m <sup>2</sup>   | Bathroom<br>2.39m <sup>2</sup>                                                                                                    |                                |                                  |
| Wall Structures                                                                                                    |             |                                 |                                                                                                    | ii Windo                       | ws k <sup>a</sup>                |
|                                                                                                    |             | 836                             | Bathroom<br>0.88m <sup>2</sup>                                                                                                    | Propert                        | ies 🔨                            |
| Wall (B) Room (F)                                                                                                    |             | · ▲ ㄹ @ ☆ 章                     |                                                                                                    | Window                         | ws French Bay<br>Windows Windows |
| Doors&Windows                                                                                                    |             | 1469                            | Kitchen<br>2.93m <sup>2</sup>                                                                                                    | Length                         | 1469 mm                          |
|                                                                                                    |             | SK-                             |                                                                                                    | Thicker                        | • 1200 mm                        |
|                                                                                                    |             | Living & Dining                 |                                                                                                    |                                |                                  |
| Single Door Double Door Sliding Door                                                                                                    |             |                                 |                                                                                                    | ノロートツールバー                      |                                  |
|                                                                                                    |             | 15.075                          |                                                                                                    |                                |                                  |
| Windows Bay French                                                                                                    |             | 8                               | Living & Dining<br>Room<br>10.76m <sup>2</sup>                                                                                                    | 153 - 868 - 23 (1) (2) (3) (4) | (5)                              |
| windows windows                                                                                                    |             |                                 | 8.0吨5                                                                                                    |                                | ÷                                |
| Structural Components                                                                                                    |             |                                 |                                                                                                    |                                | and the second second            |
|                                                                                                    |             |                                 | 1 71                                                                                                    |                                |                                  |
| Beam Flue Column                                                                                                    |             | Balcony —<br>2.32m <sup>2</sup> |                                                                                                    | ①反報<br>1クリックごとに、左右、上下に反転す      | <u>බ</u>                         |
| 6                                                                                                    |             |                                 |                                                                                                    | ②置換                            |                                  |
|                                                                                                    | 2D - 3D - O |                                 |                                                                                                    | アイテムを他のアイテムと交換する               |                                  |
|                                                                                                    |             |                                 |                                                                                                    | ◎液表<br>アイテムをそのままコピーする          |                                  |
| 足りない建目や柱                                                                                                    | を追加入力しま     | ④お気に入りに登録                       |                                                                                                    |                                |                                  |
|                                                                                                    |             | マイアカウントのお気に入りフォルダに              | 登録する                                                                                                    |                                |                                  |

⑤削除

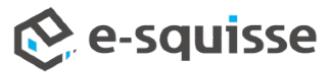

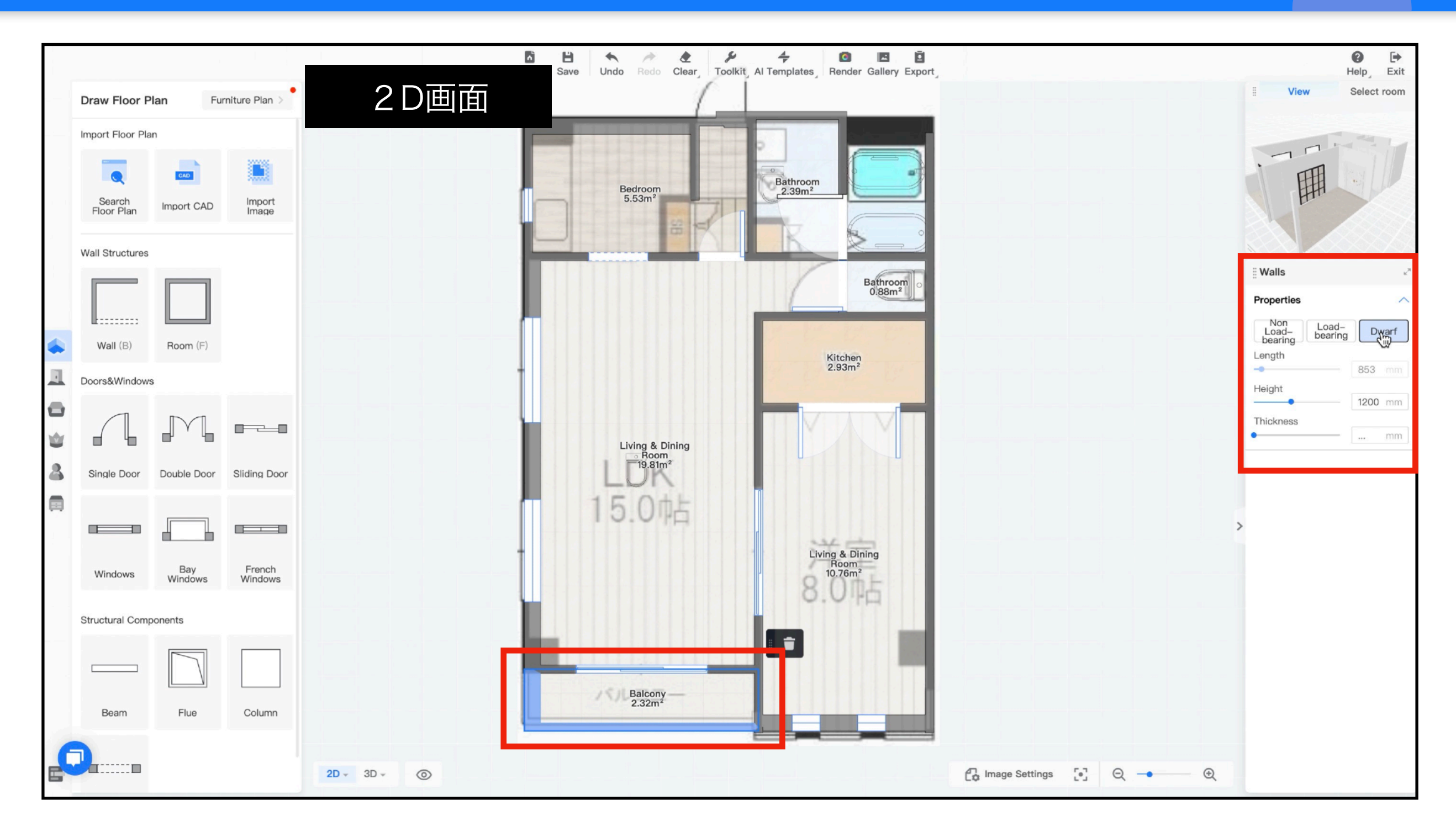

バルコニーなど腰壁を作成するには、画面右の「プロパティ」で「低い壁」を選択し、高さを 入力します。

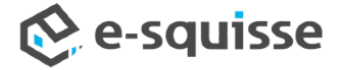

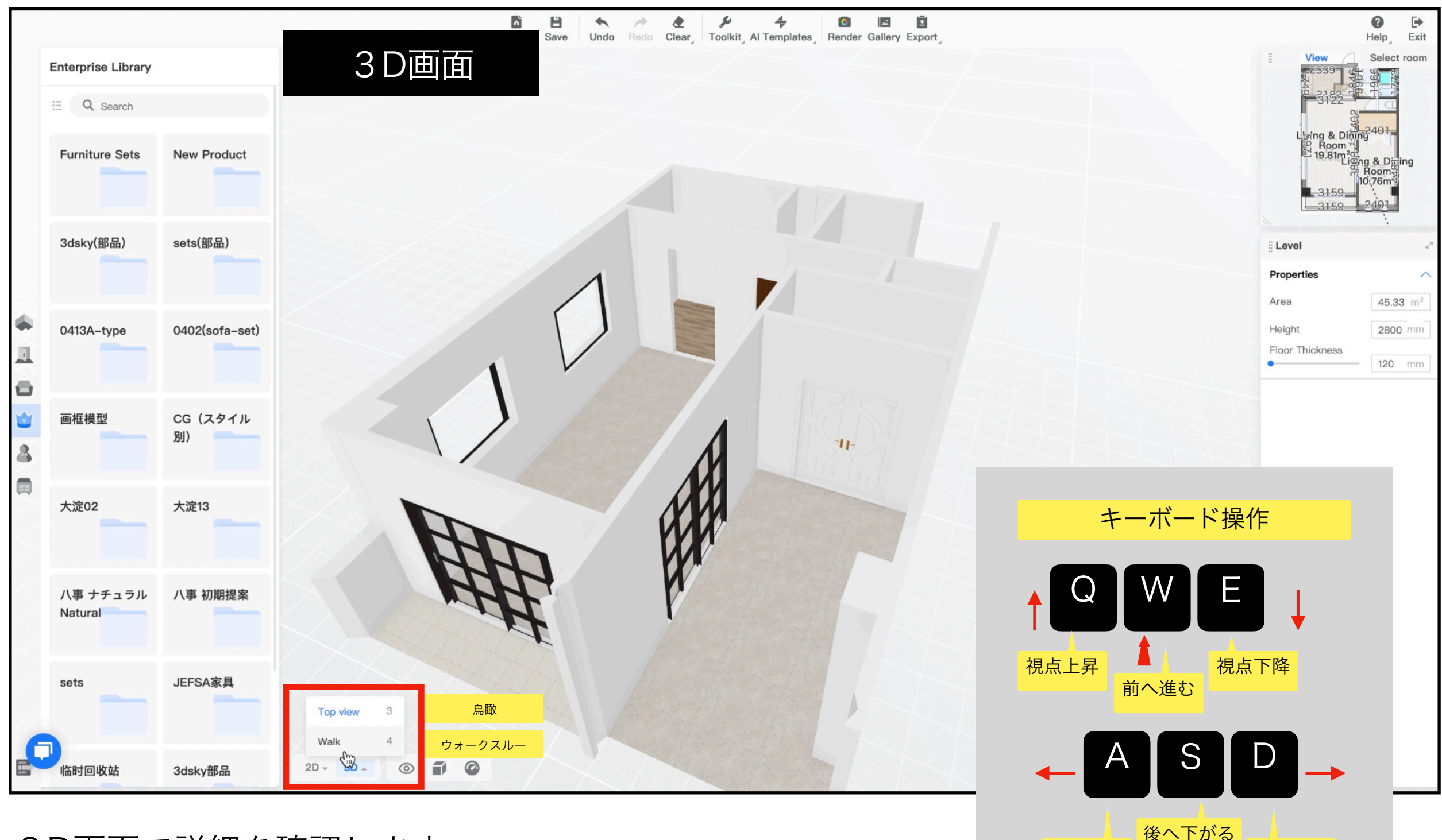

3D画面で詳細を確認します。

🔥 e-squisse

左へ移動

右へ移動

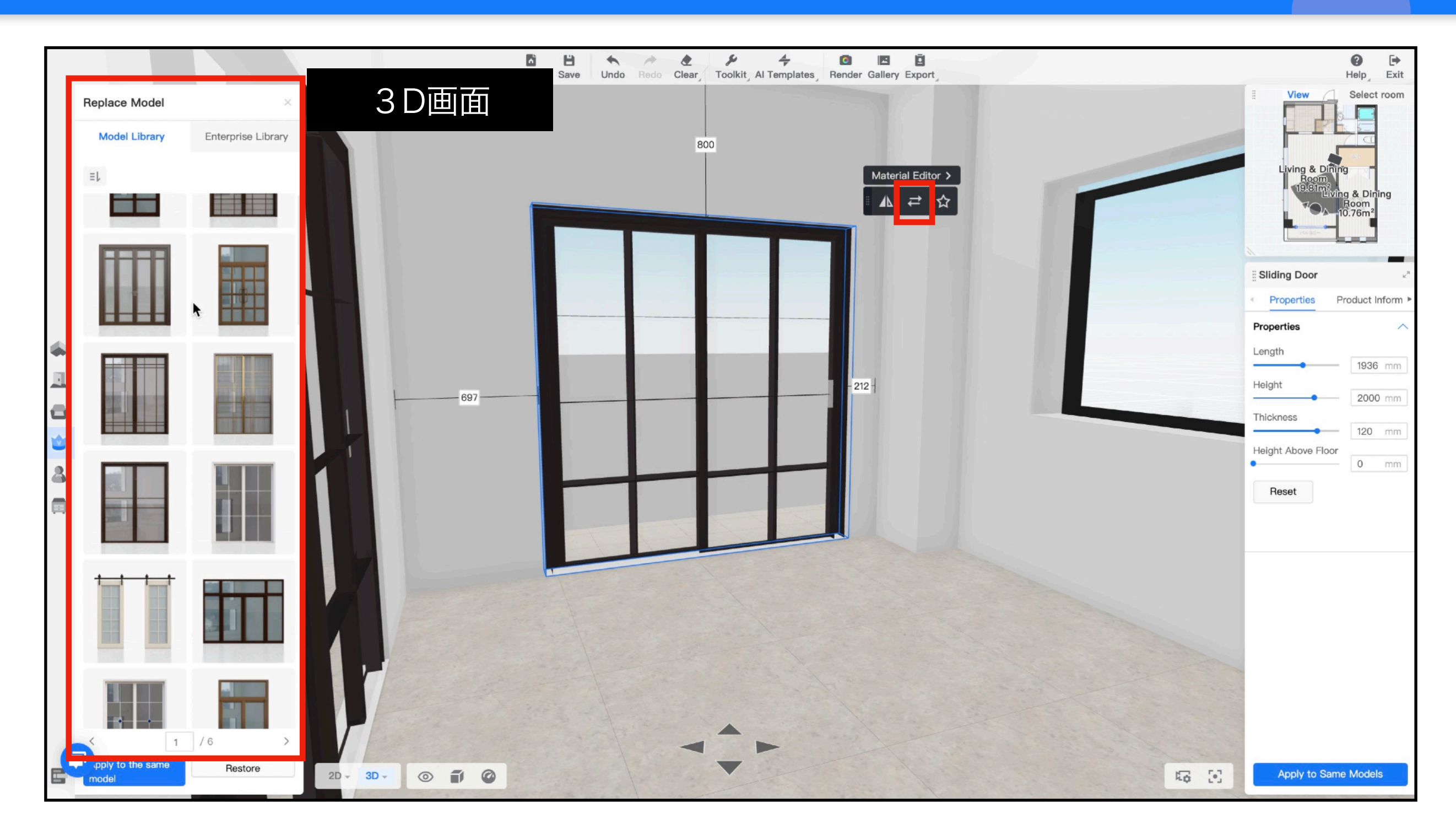

変更したいモデルを選択し、フロートツールバーの「置換」でモデルの種類を変更できます。

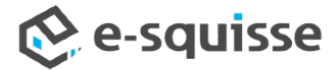

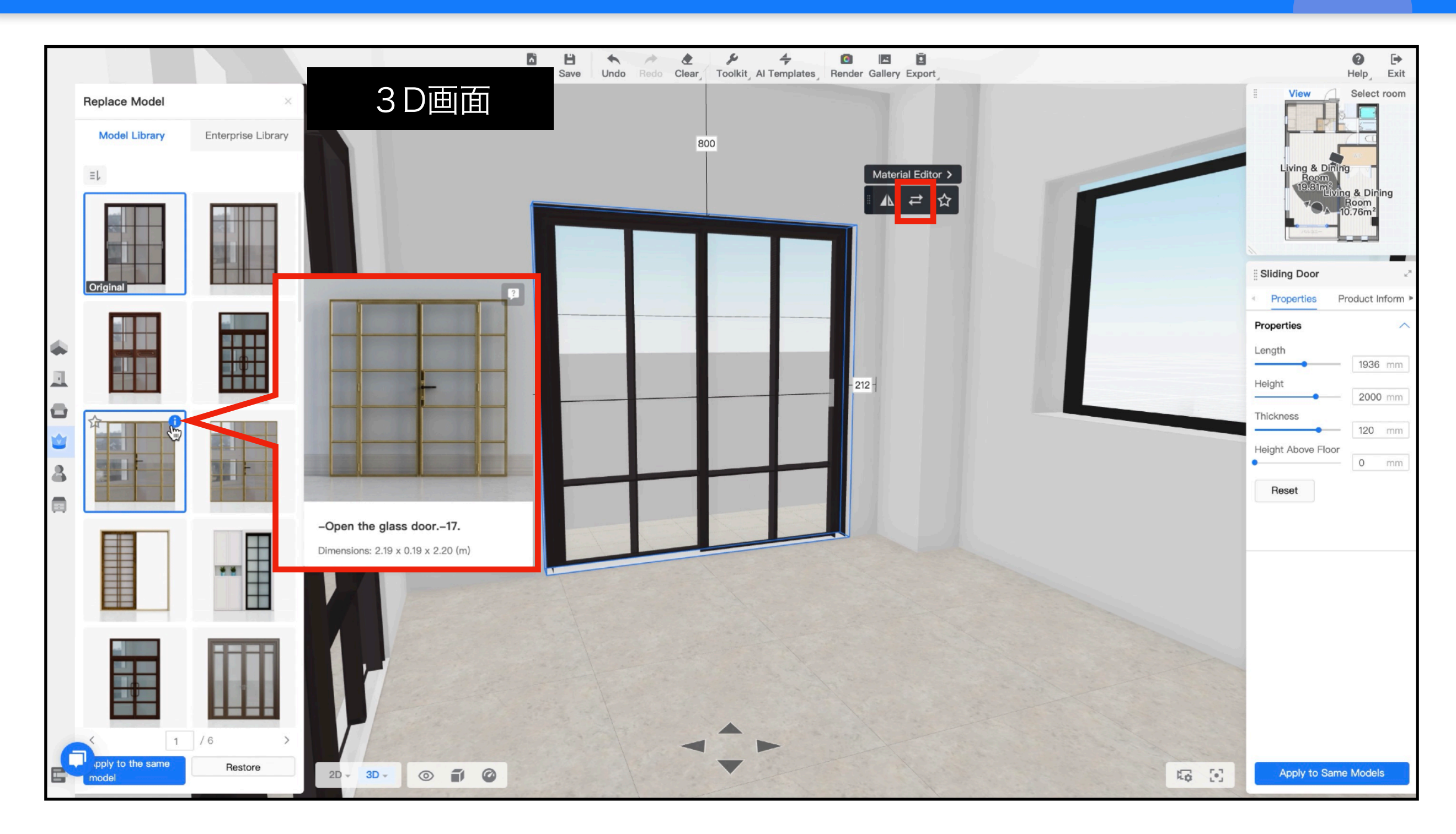

モデル画像右上の【!】マークで詳細(画像やサイズ)を確認できます。

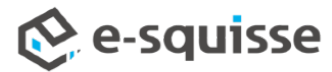

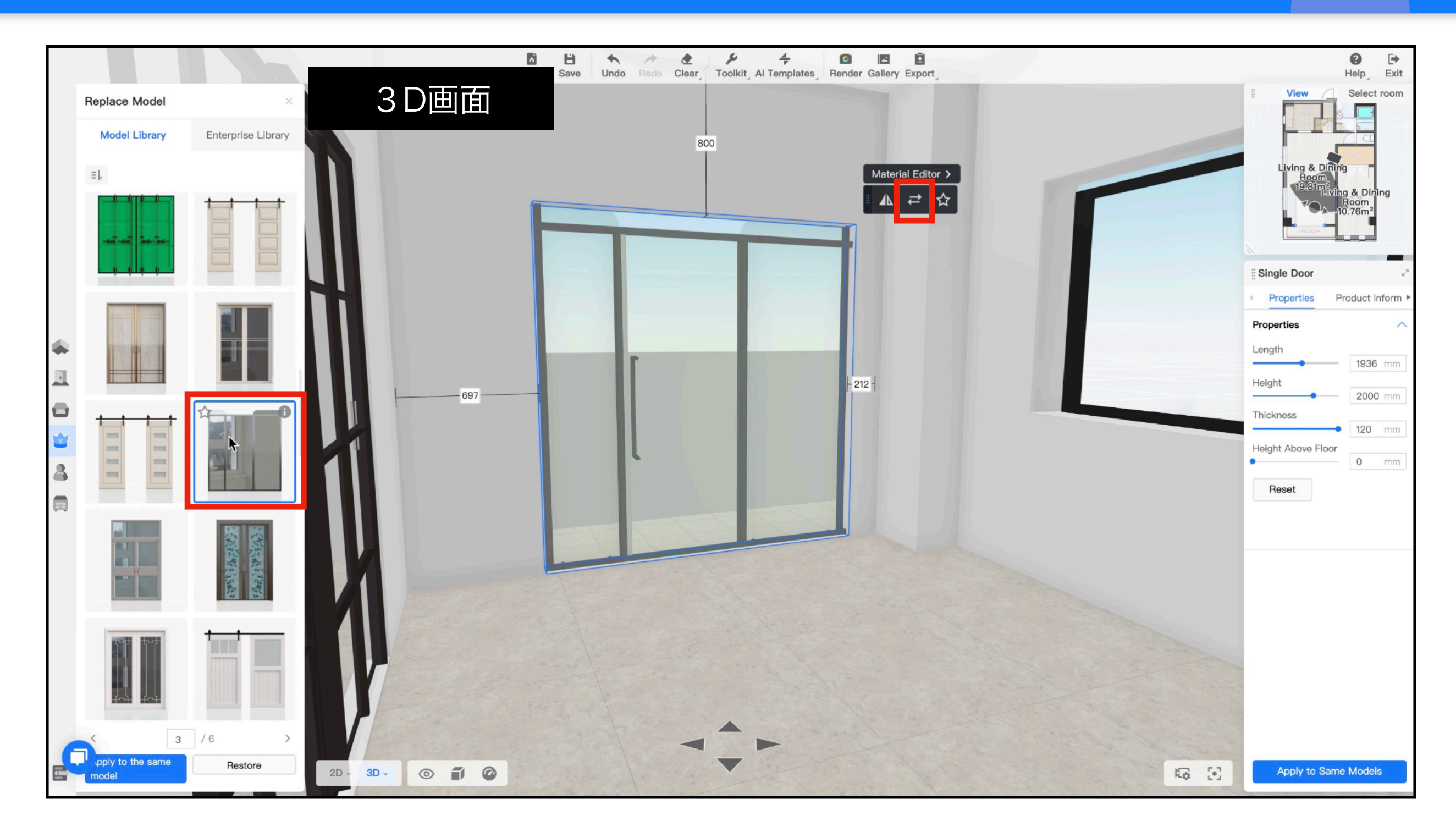

3D画面上で確認しながら、クリックして変更完了です。

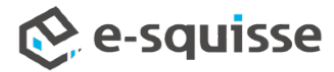

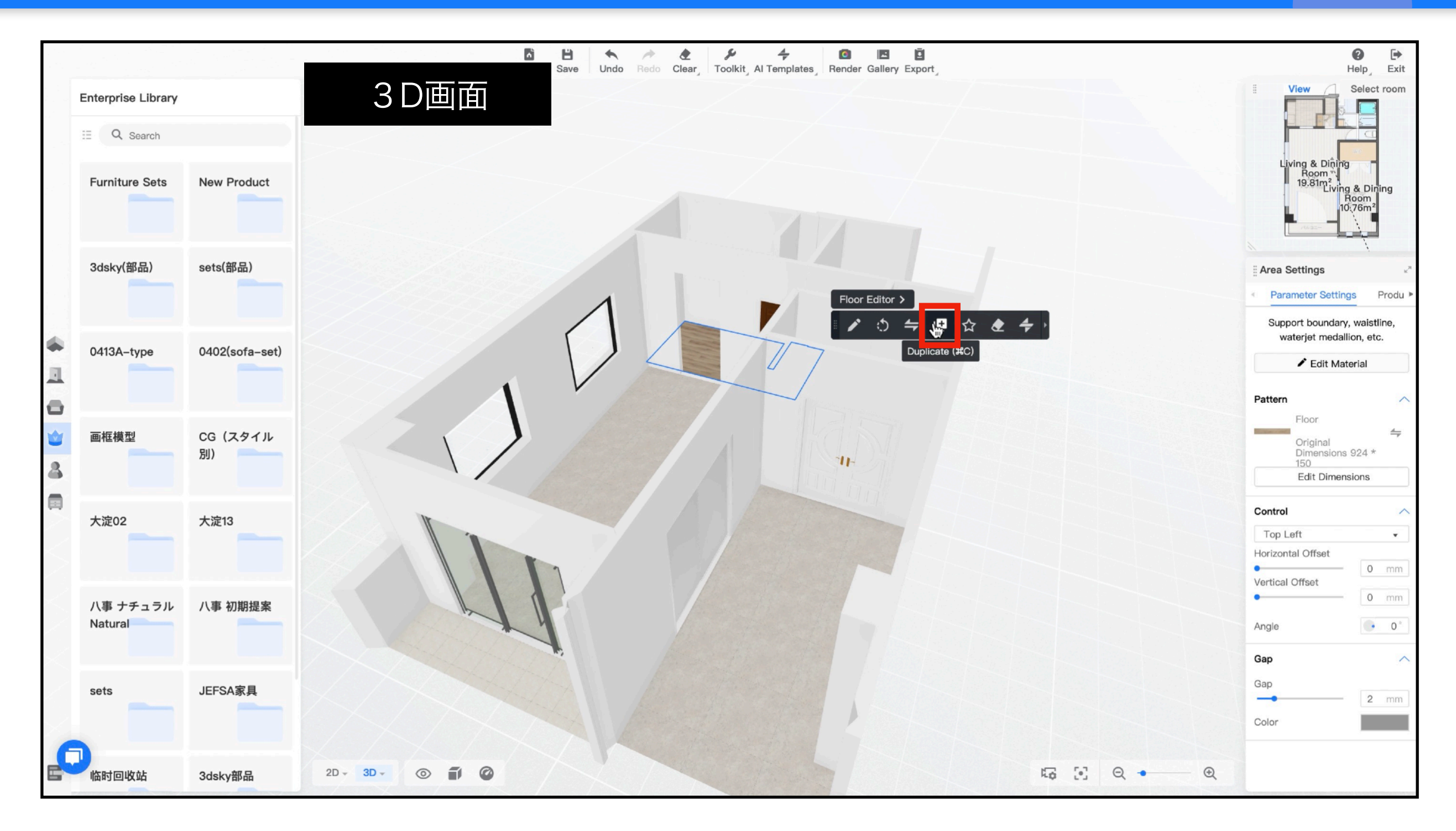

#### 床素材(フローリング)を変更したい場合、床をクリックして同様に変更するか、 他の部屋の床素材をコピーする方法があります。

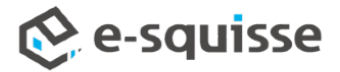

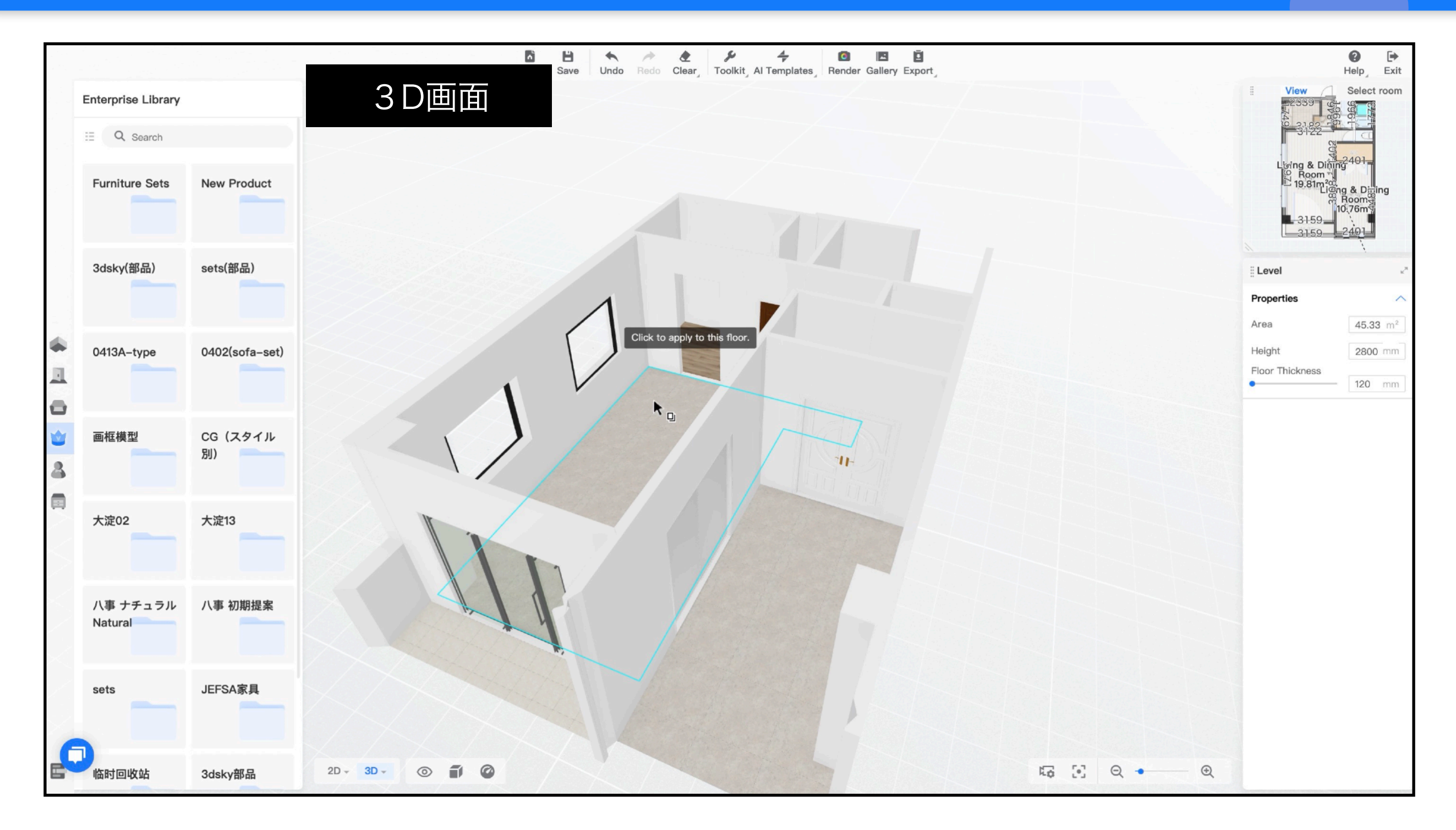

#### 変更したい床をクリックしてペーストします。

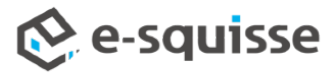

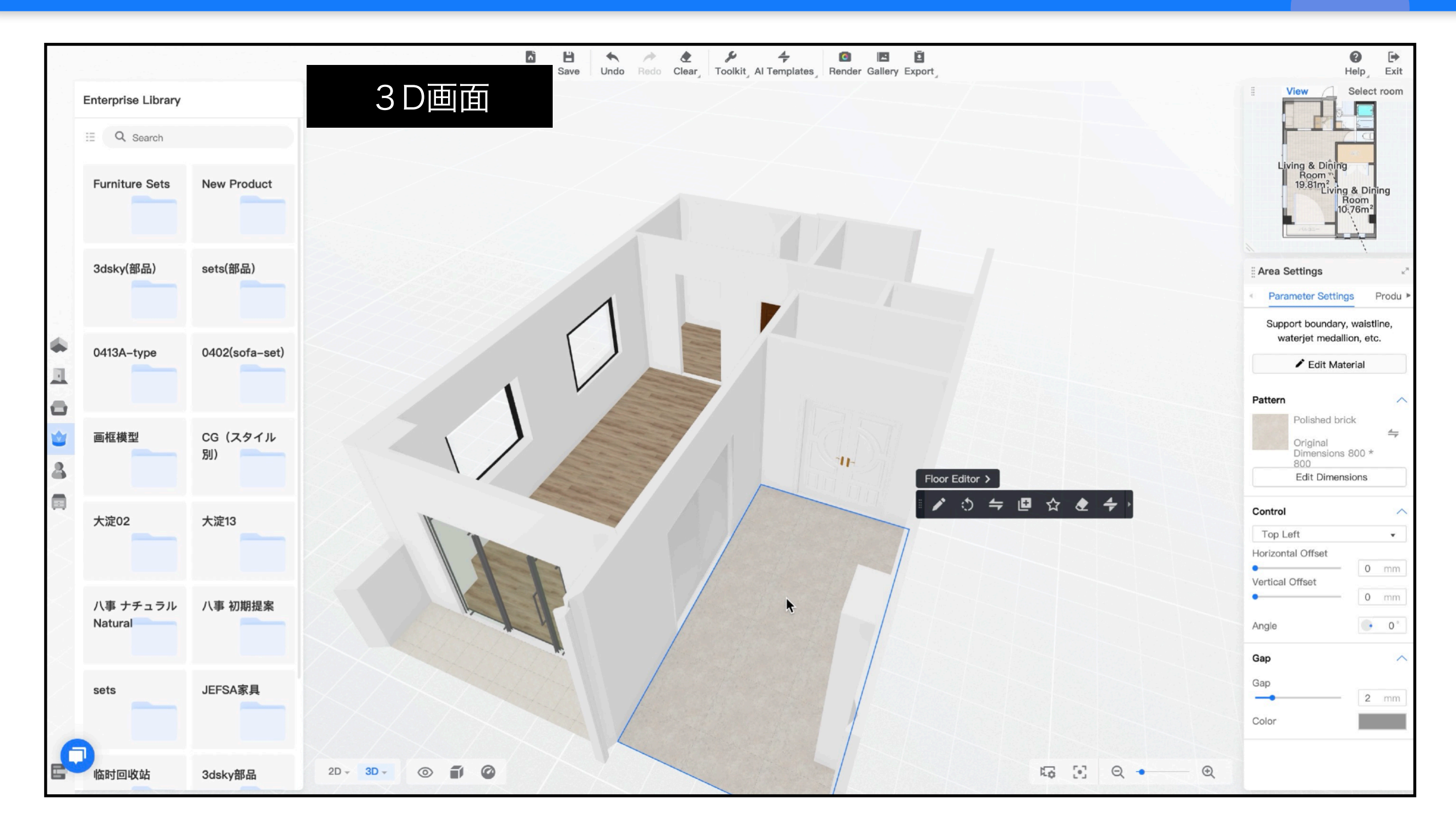

#### 変更したい床をクリックしてペーストします。

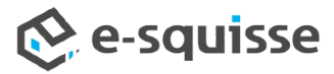

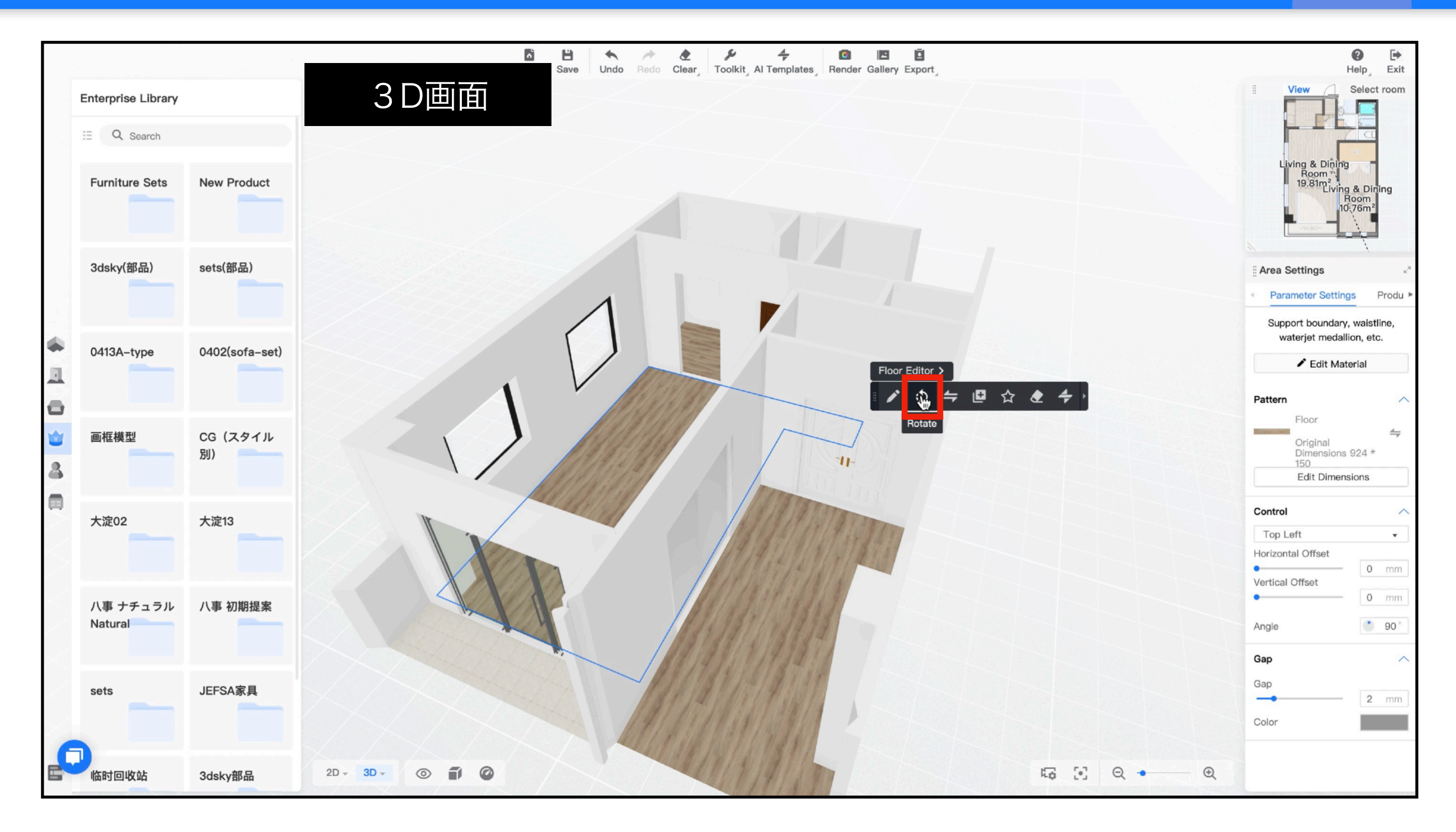

#### フローリングの向きはフロートツールバーの「回転」で調整できます。 ※1クリック45°回転します。

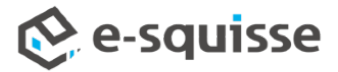

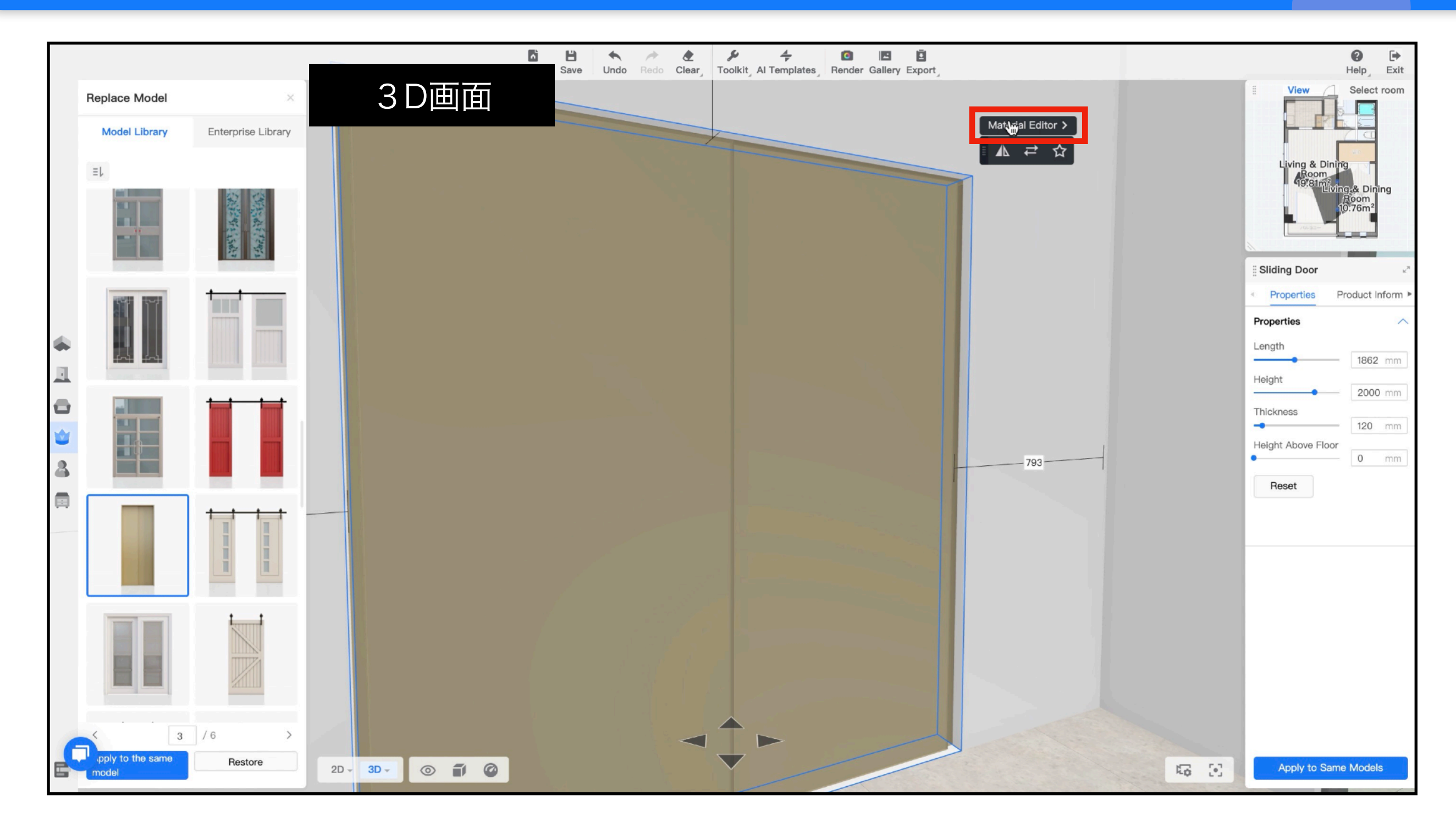

色や素材がイメージと違う場合は、「マテリアルエディタ」で編集できます。

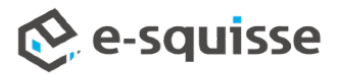

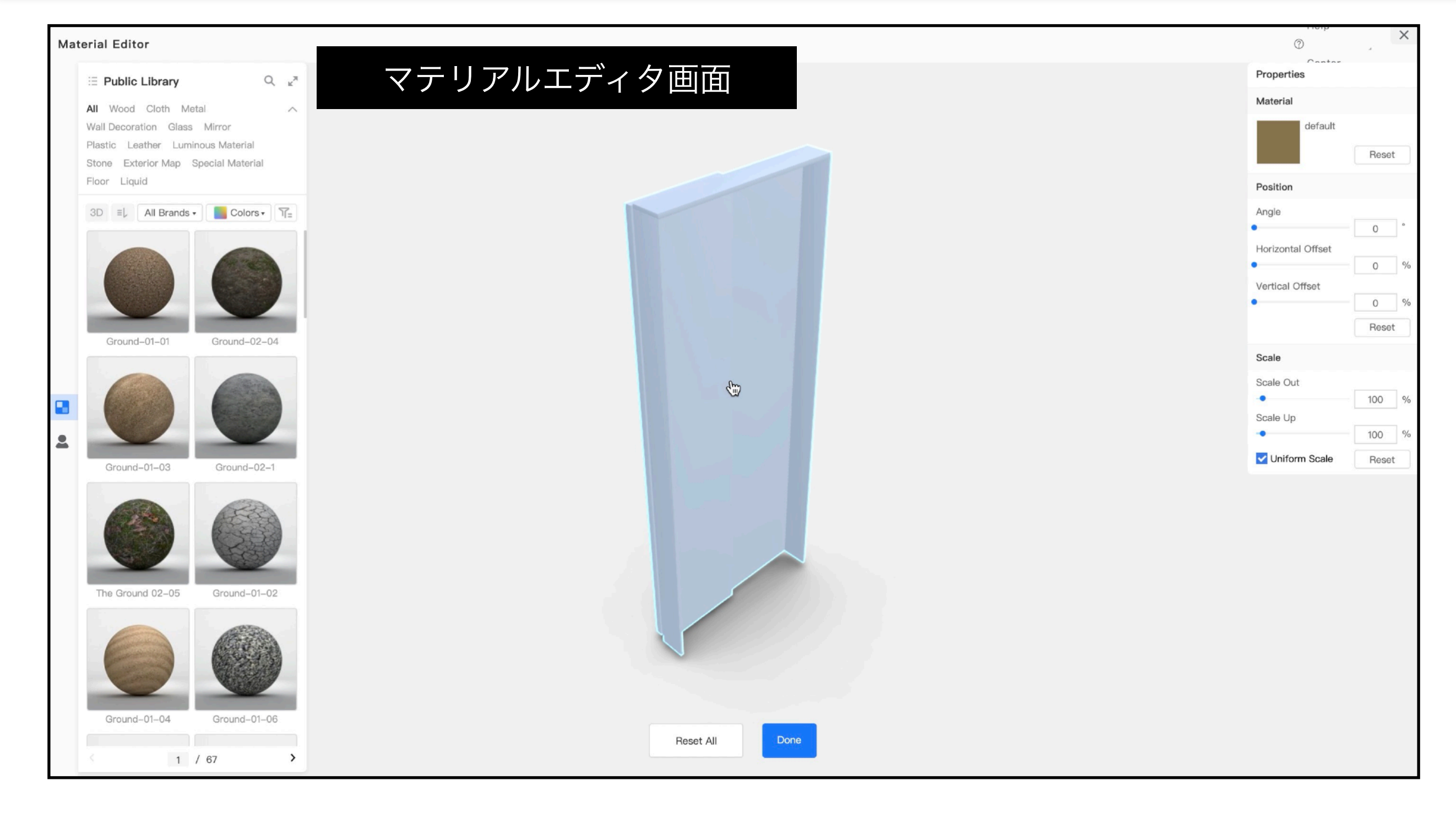

変更したい部分を選択します。

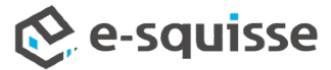

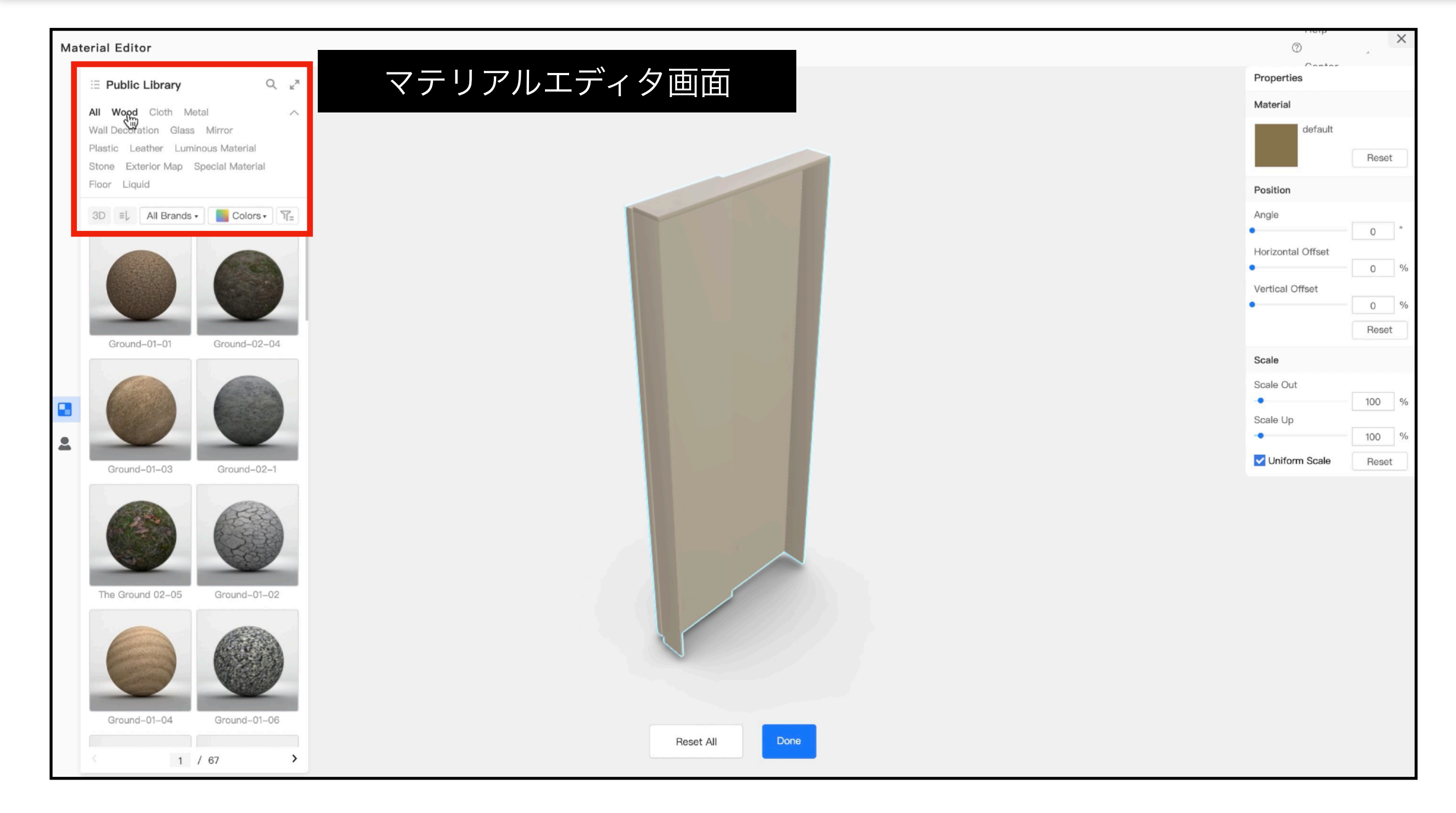

画面左のメニューで素材の種類や色でソートします。

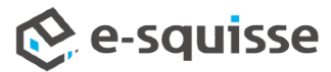

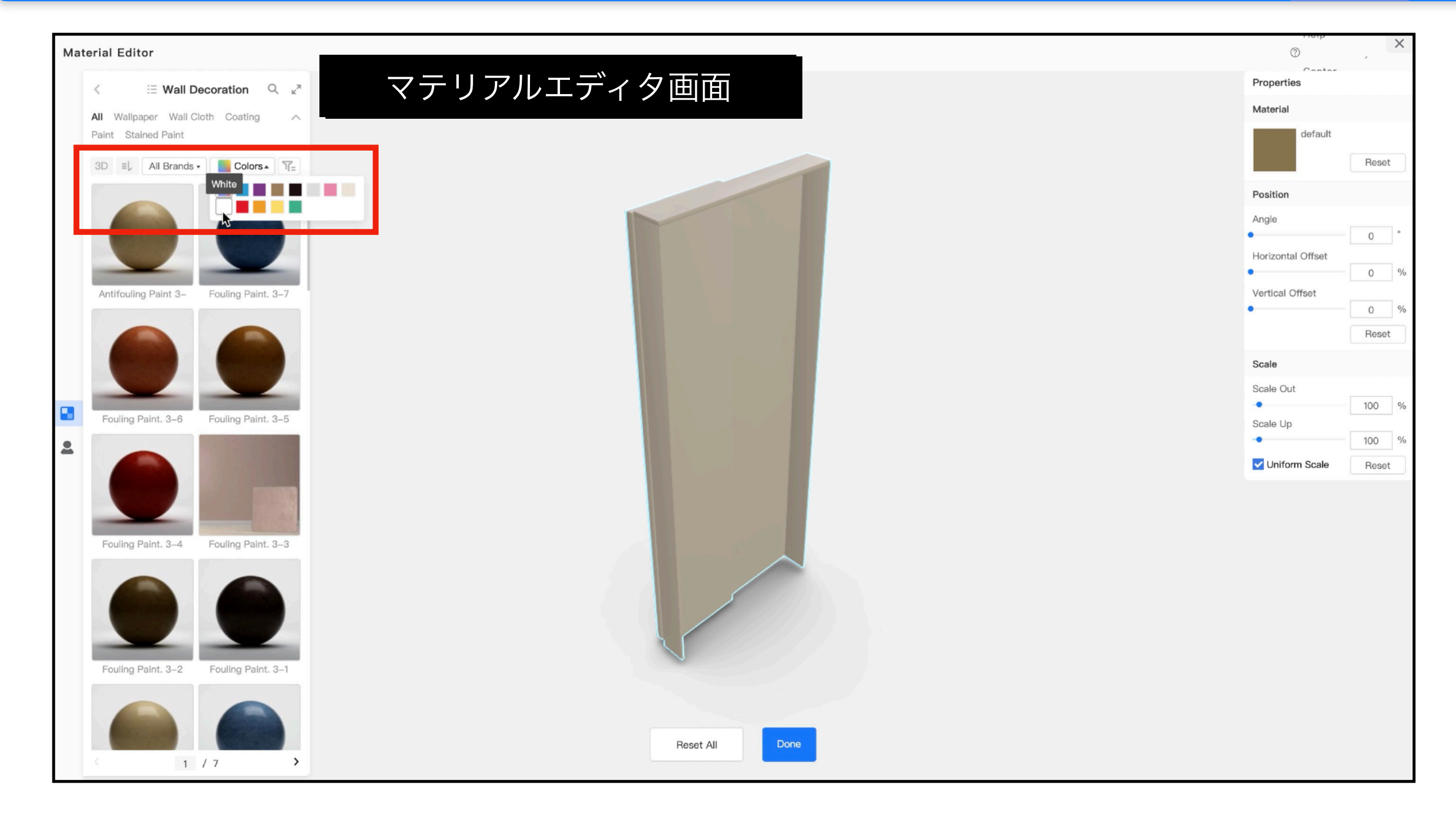

画面左のメニューで素材の種類や色でソートします。

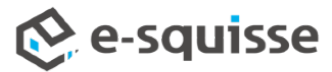

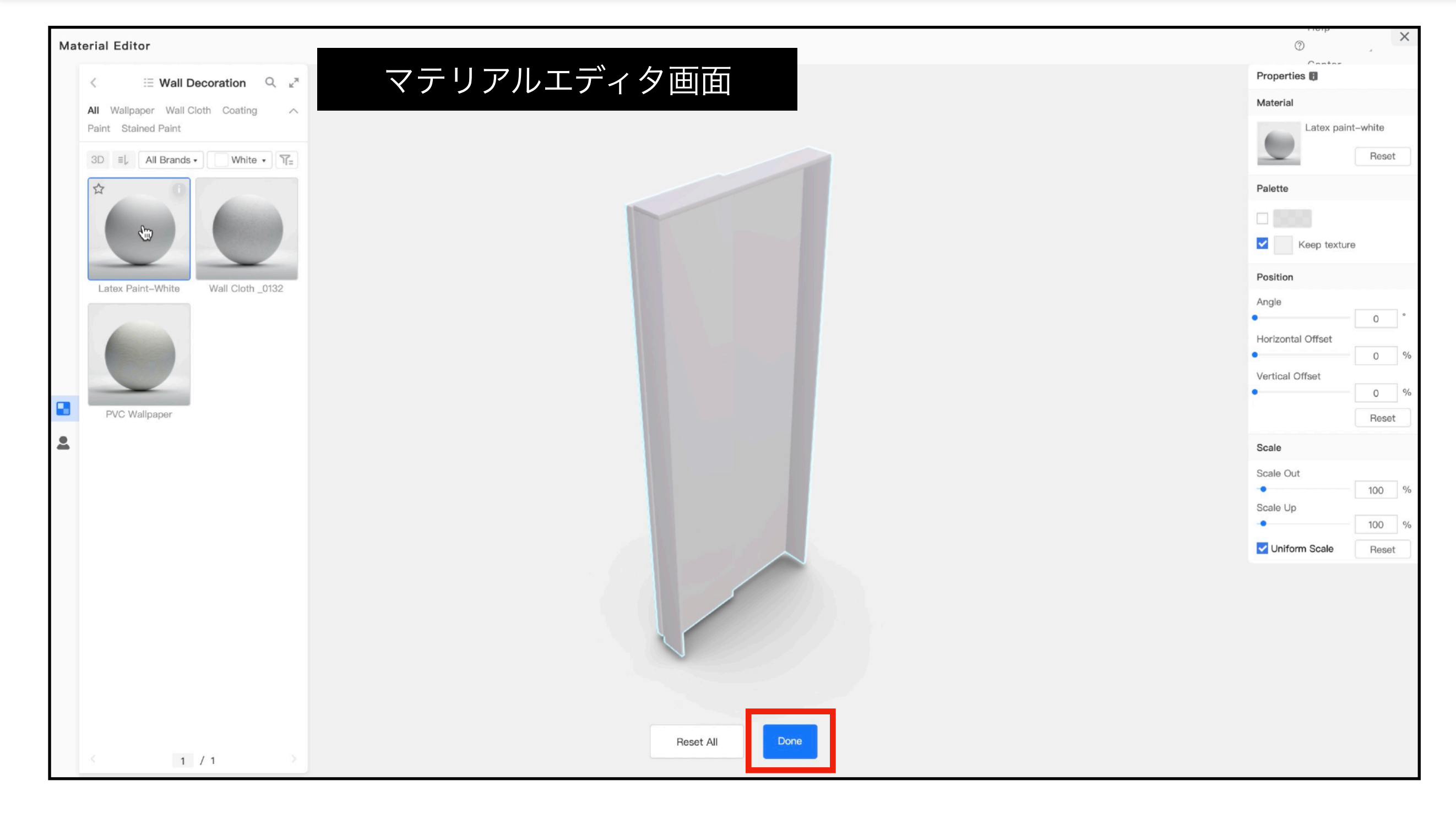

選択して「確定」を押します。

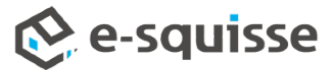

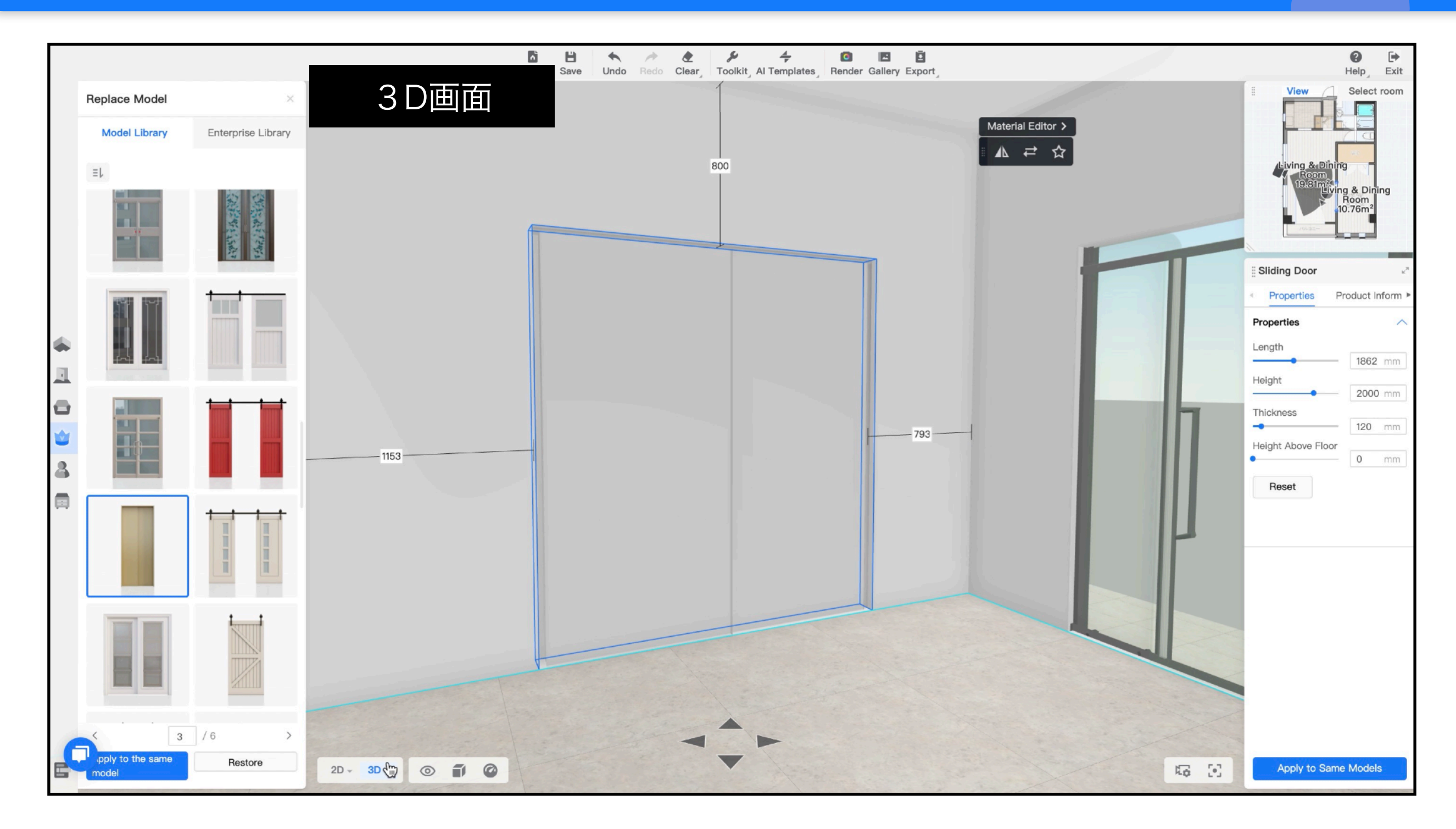

3D画面で再度確認して完了です。

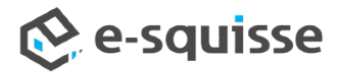

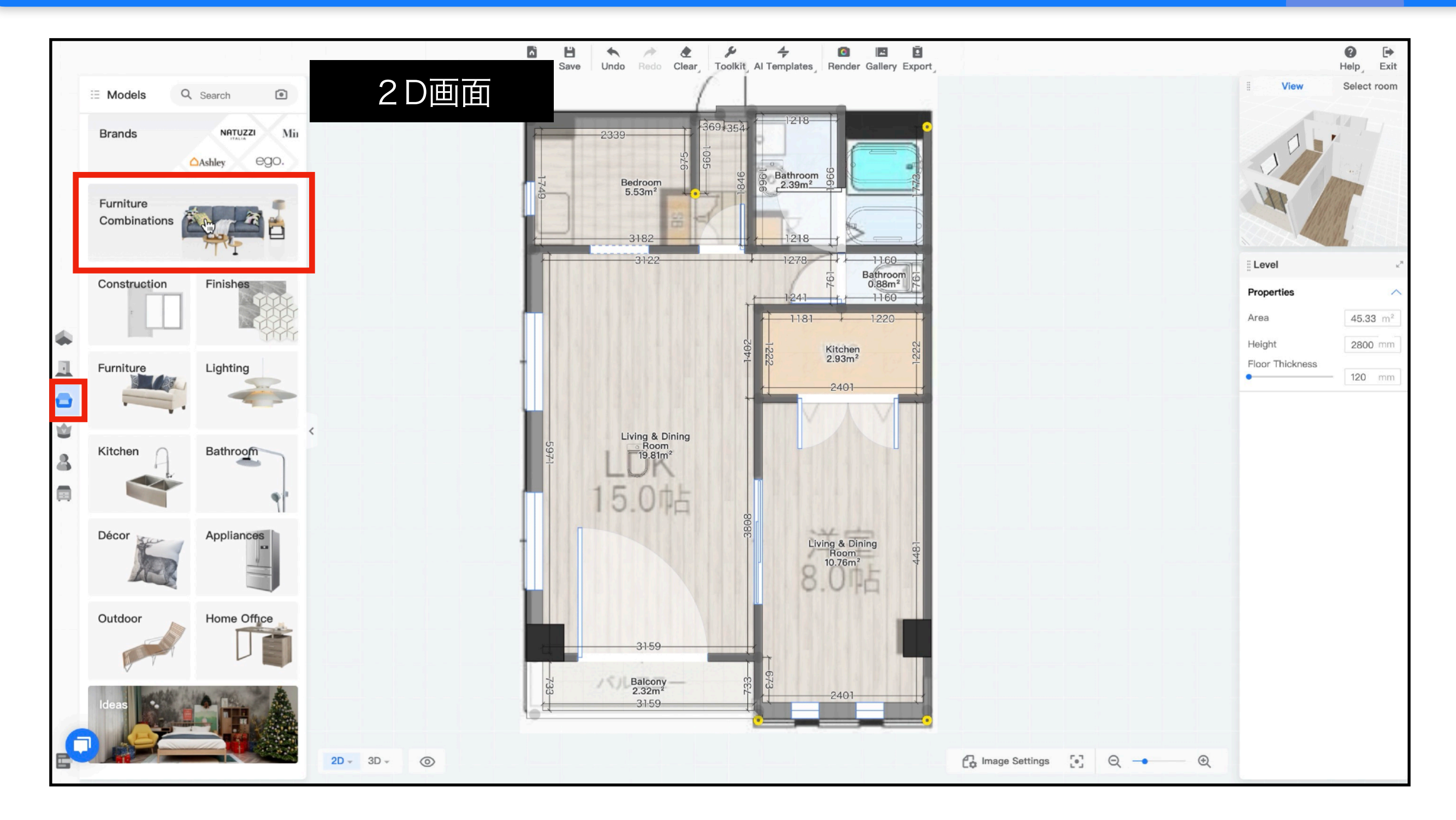

配置する家具を検索します。 ソファやダイニングテーブルなどの大型家具は「セット」を使用すると便利です。

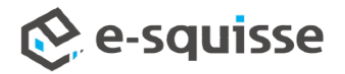

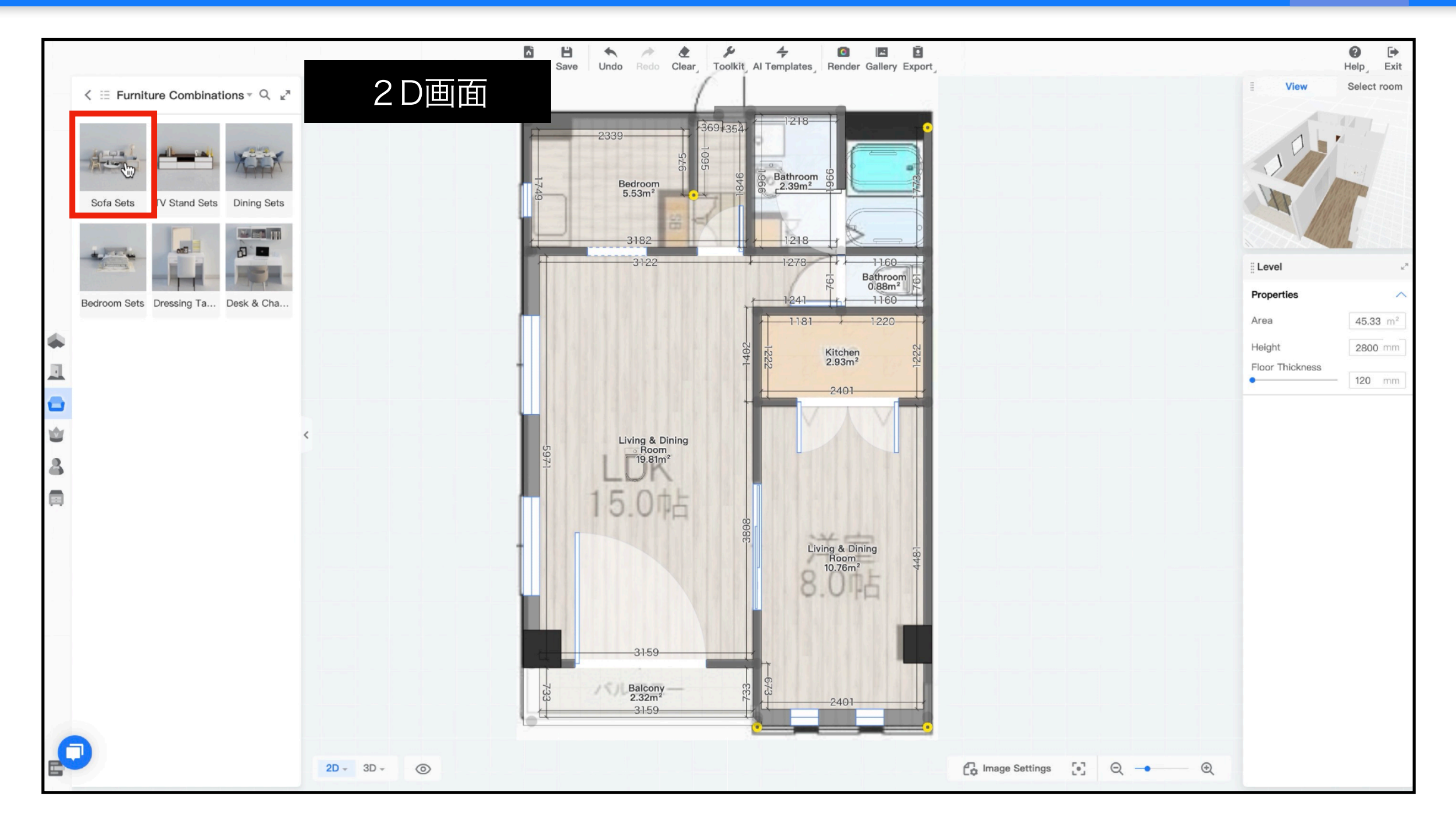

配置する家具を検索します。 ソファやダイニングテーブルなどの大型家具は「セット家具」を使用すると便利です。

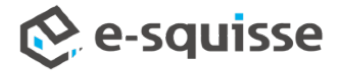

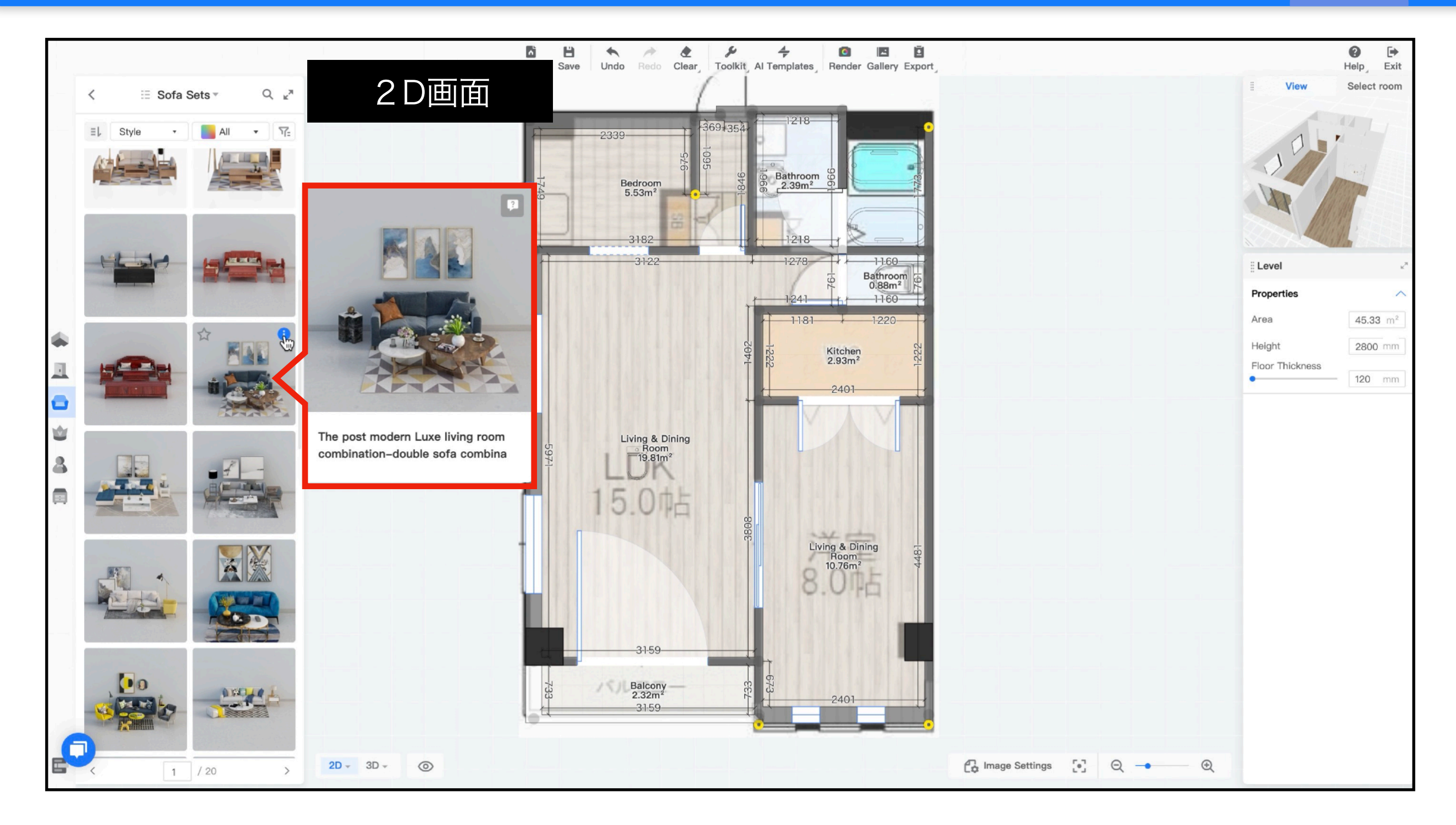

建具の置換と同様に、詳細(画像やサイズ)を確認しながら選択します。

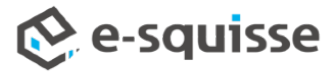

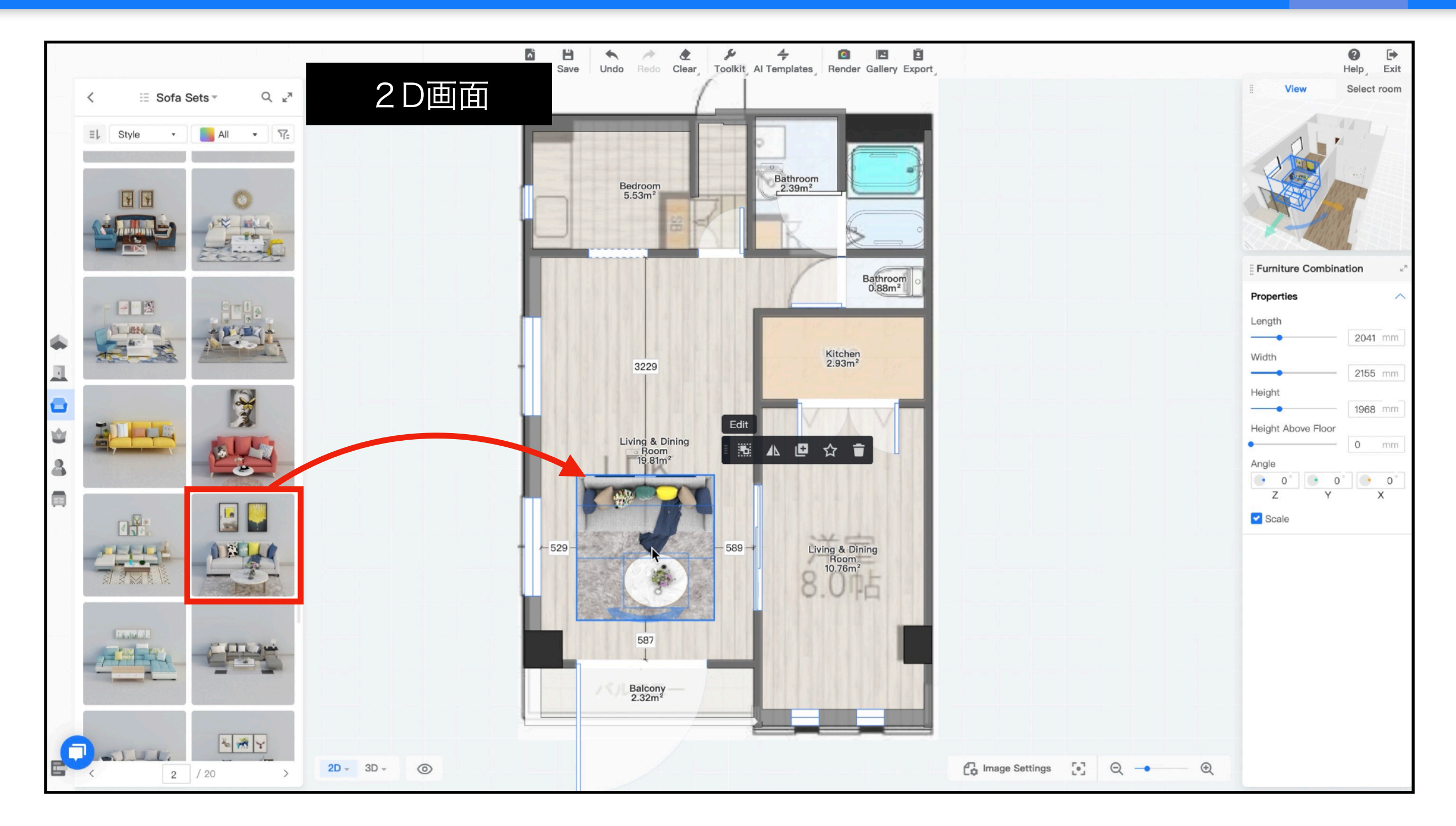

クリックまたはドラッグして配置します。

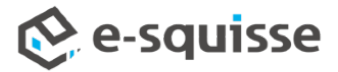

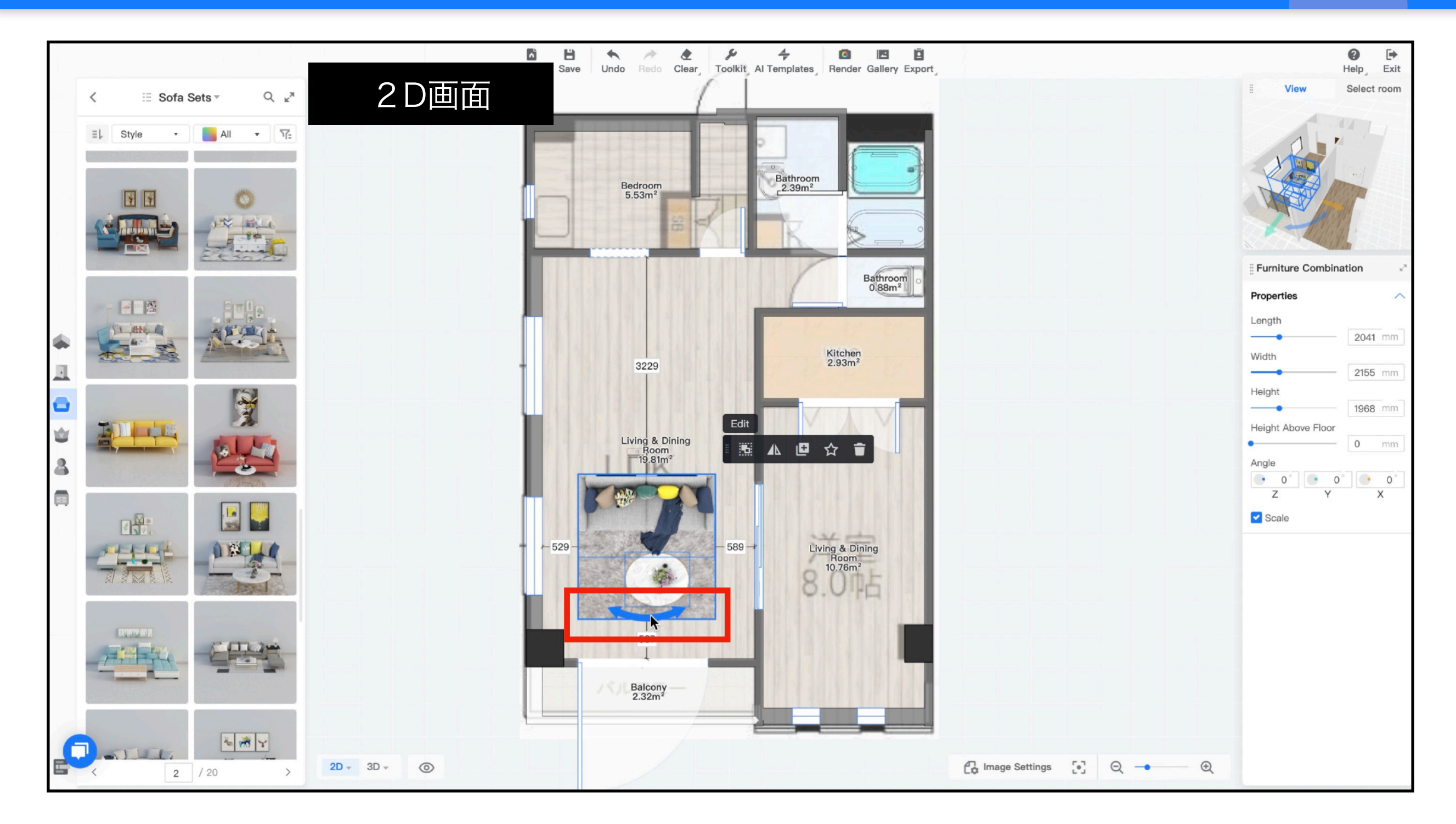

青矢印をクリックすると回転できます。

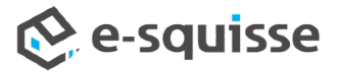

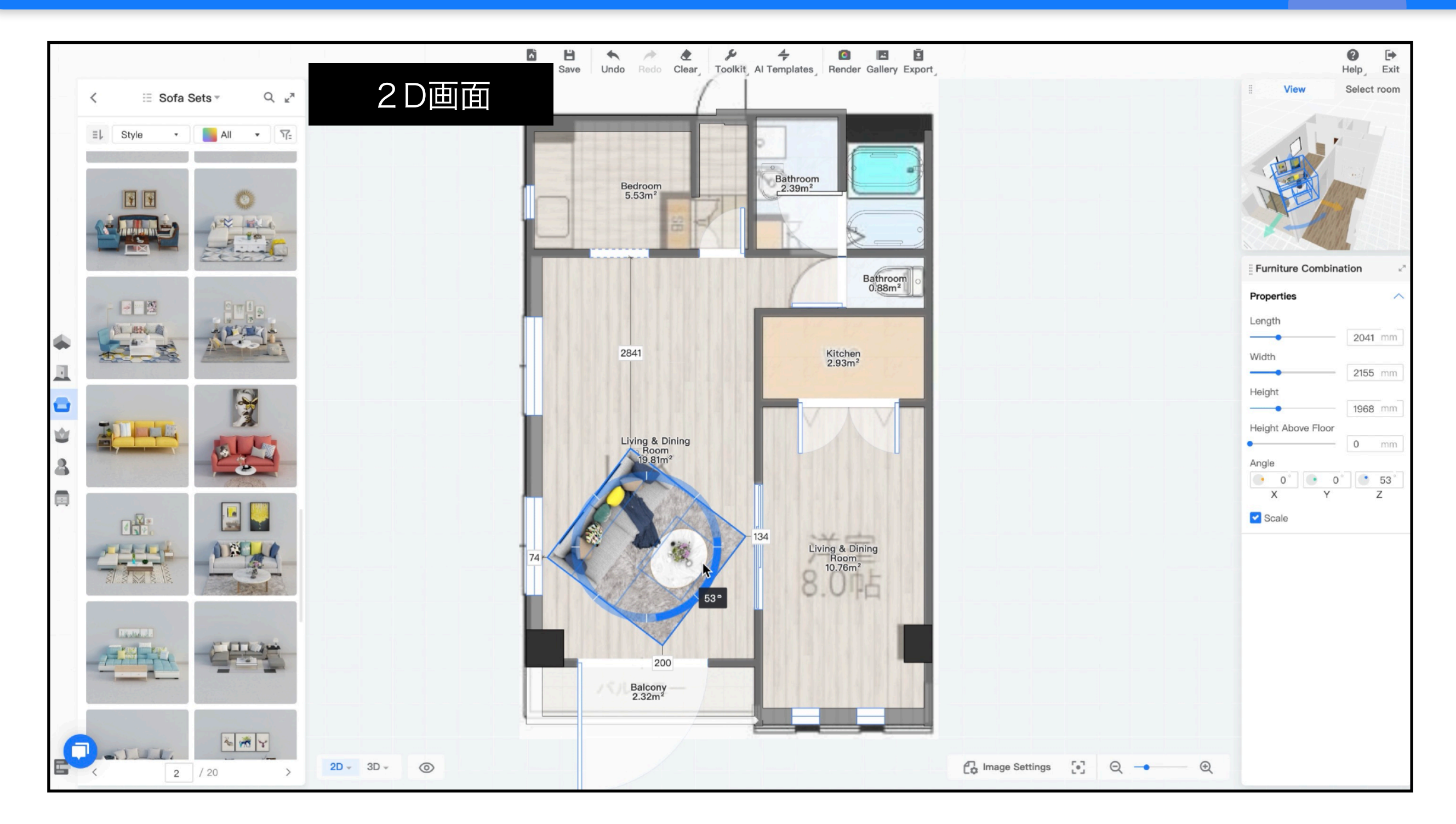

青矢印をクリックすると回転できます。

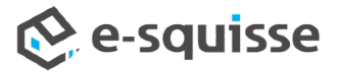

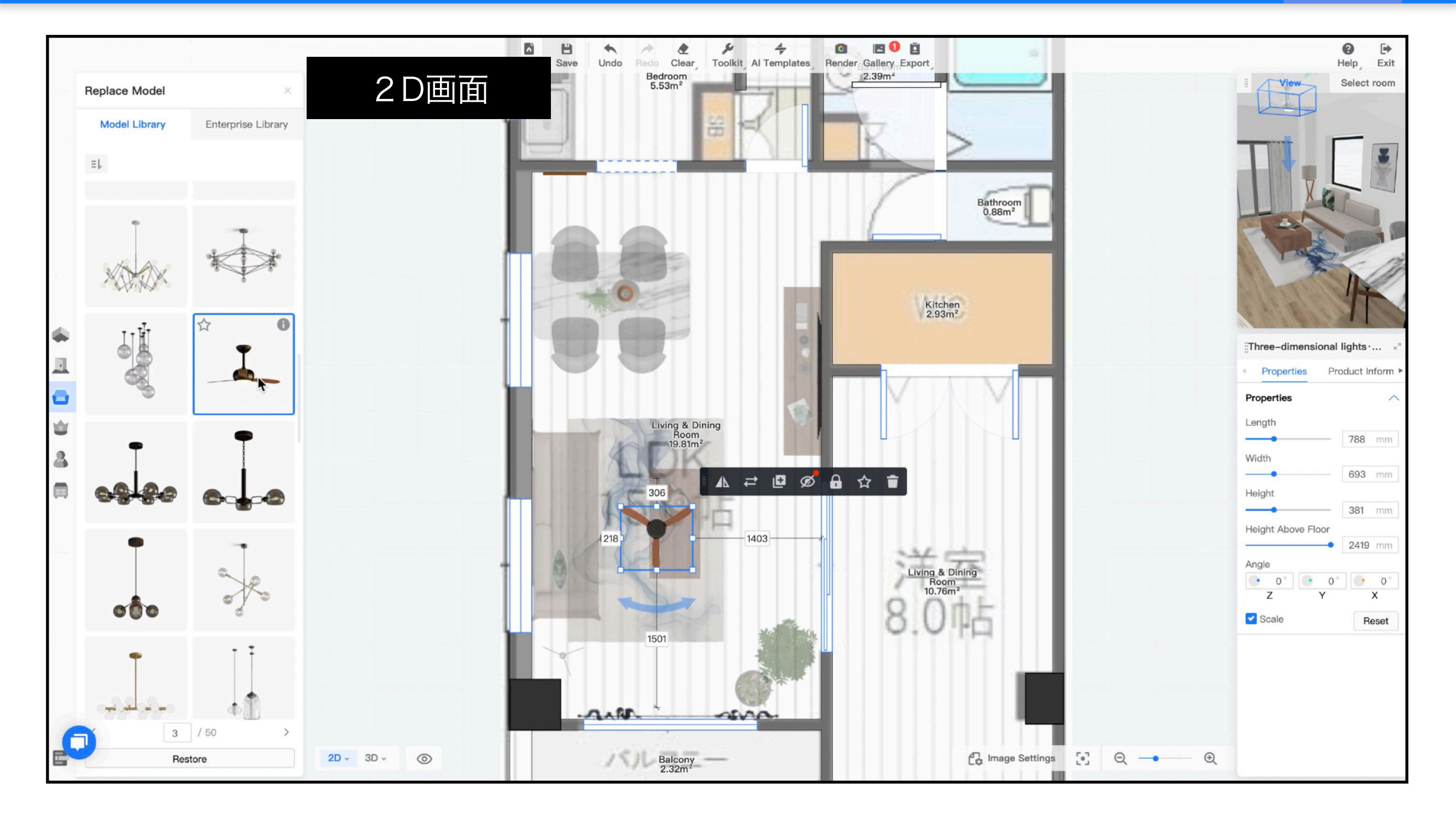

天井に照明を配置するときは、2D画面の「天井モード」に自動で切り替わります。 ※「天井モード」では、床上に置いた家具は選択できなくなります。

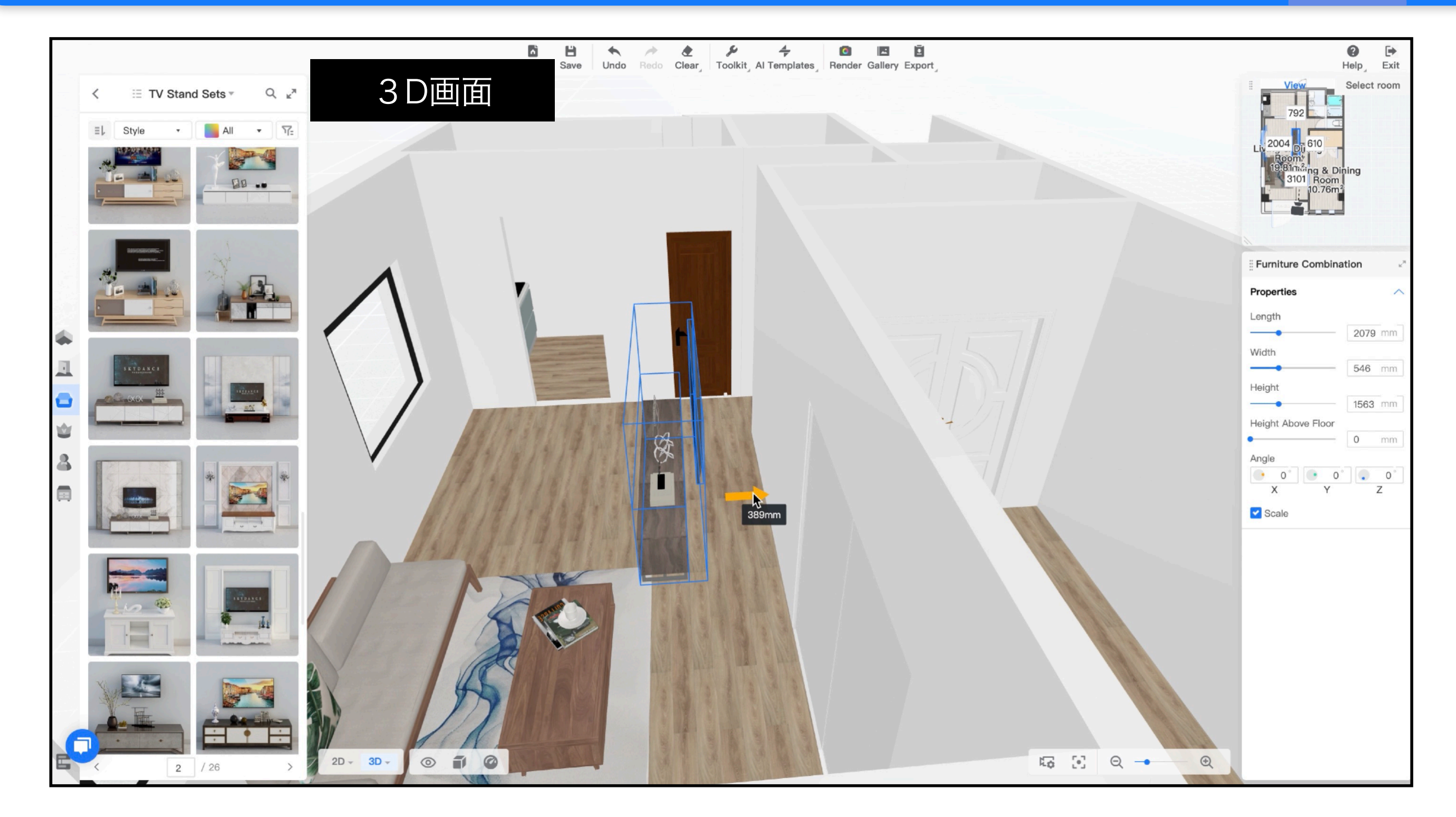

3D画面では、家具をマウスで直接移動させるか、表示される矢印を使って上下左右に移動させることができます。

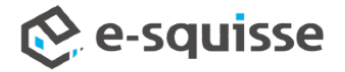

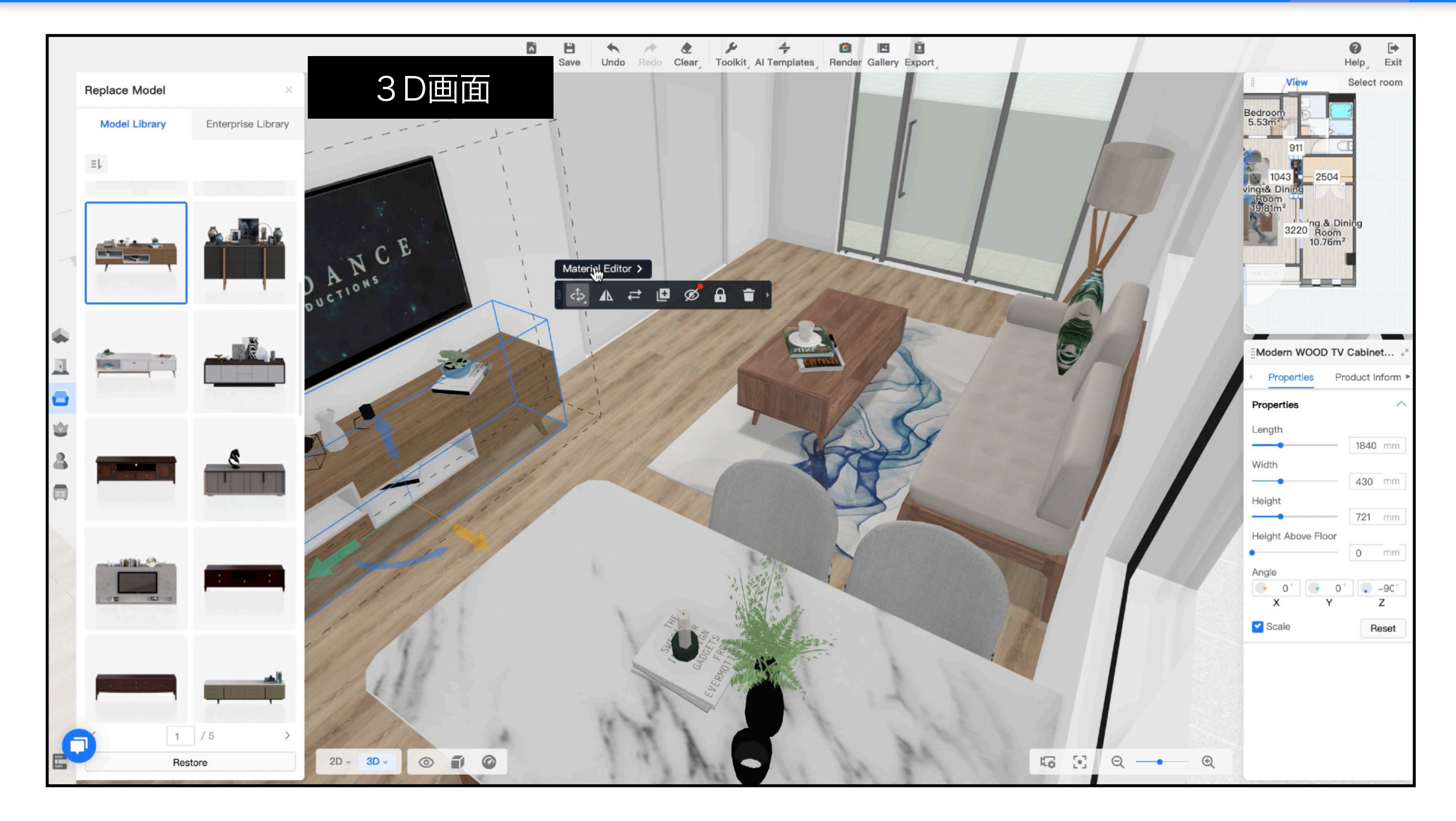

セット家具は、ダブルクリックで個々の家具を変更することが可能になります。

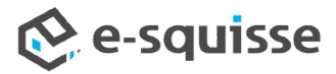

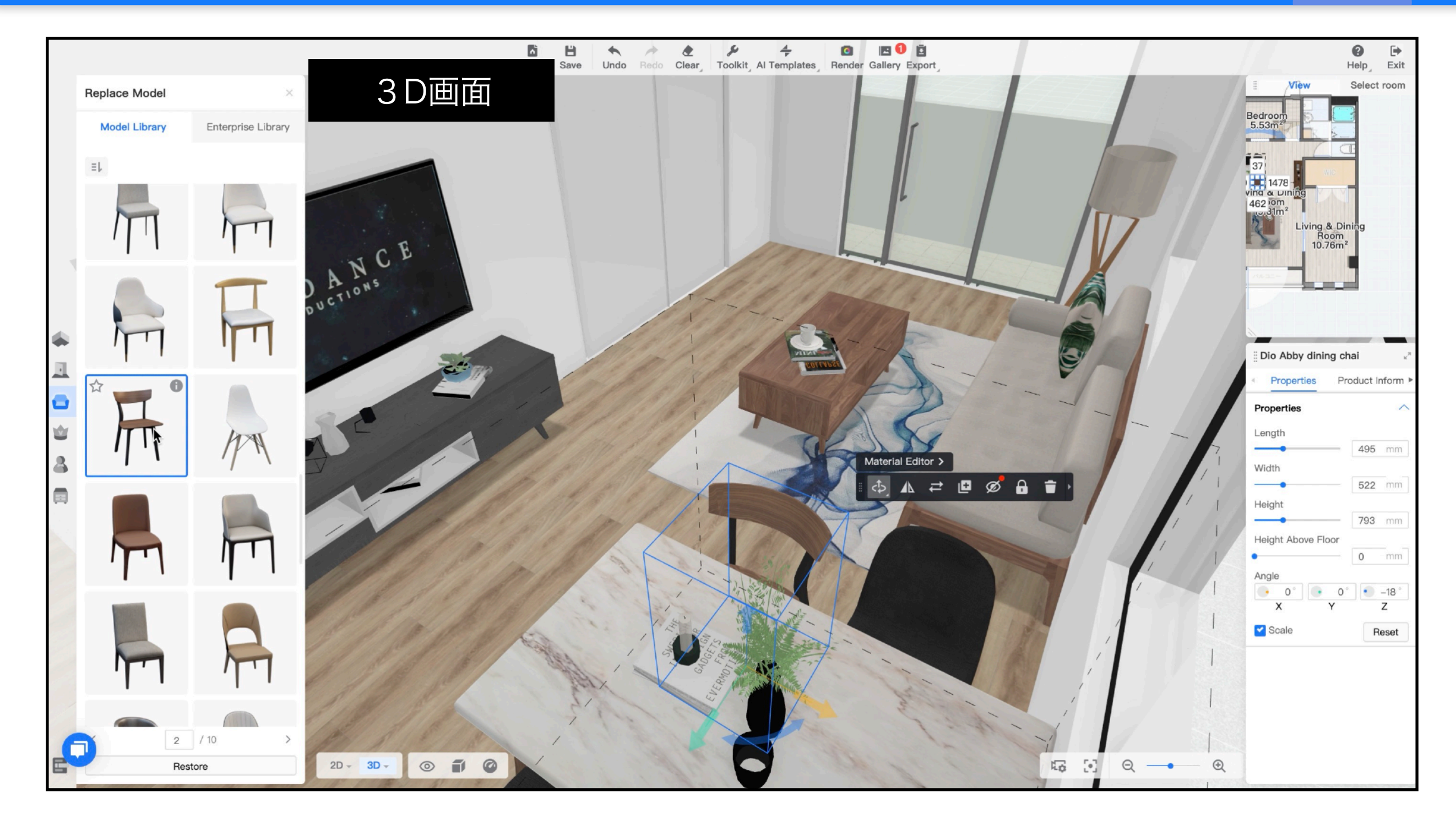

セット家具は、ダブルクリックで個々の家具を変更することが可能になります。

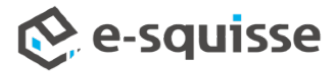

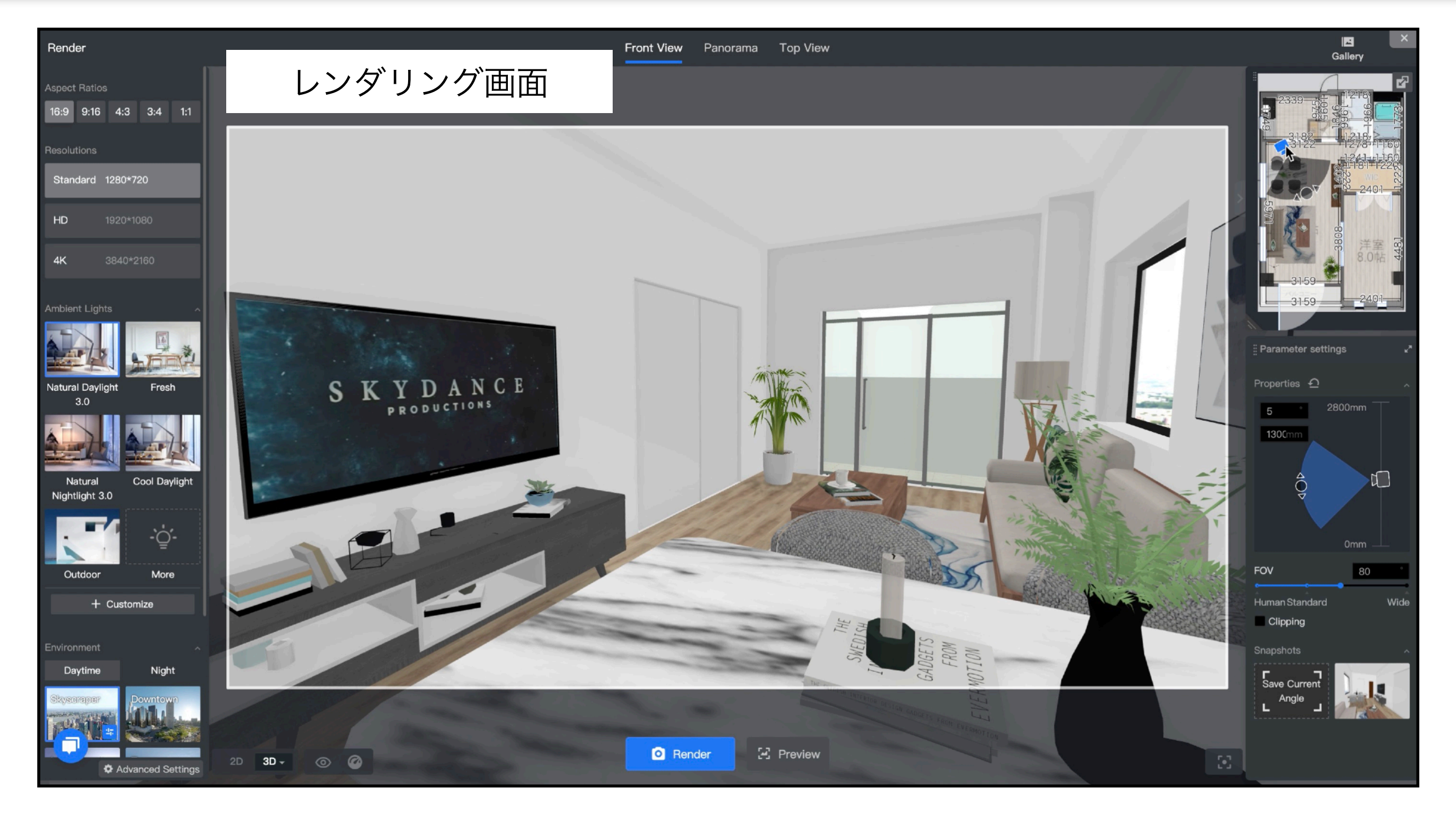

レンダリング画面では、レンダリング撮影する画角を決めます。

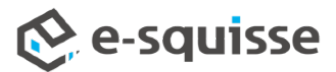

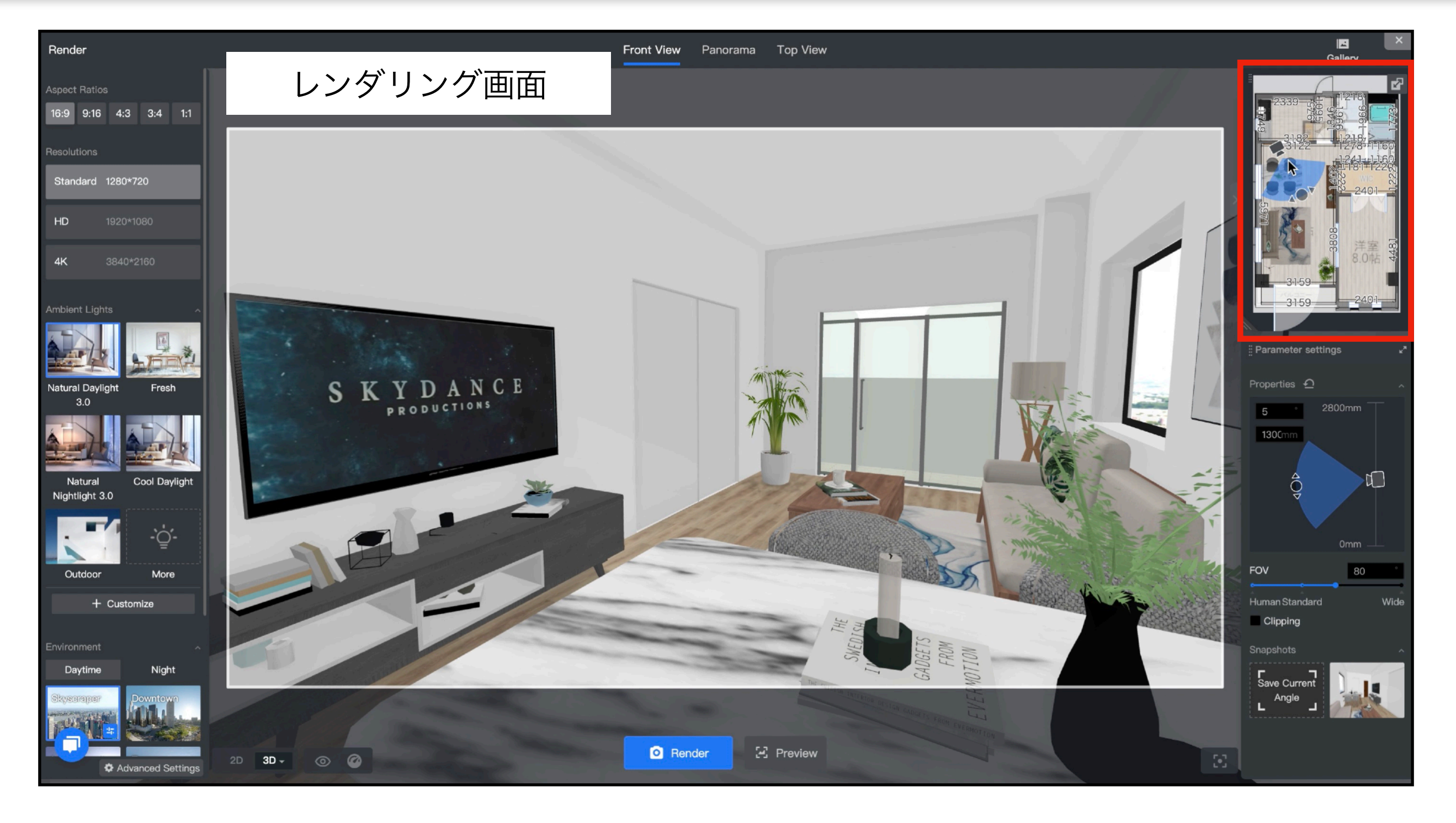

マウスで3D画面同様に動かすか、 画面右上の2D上のカメラを動かして、画角を確認します。

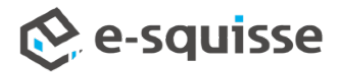

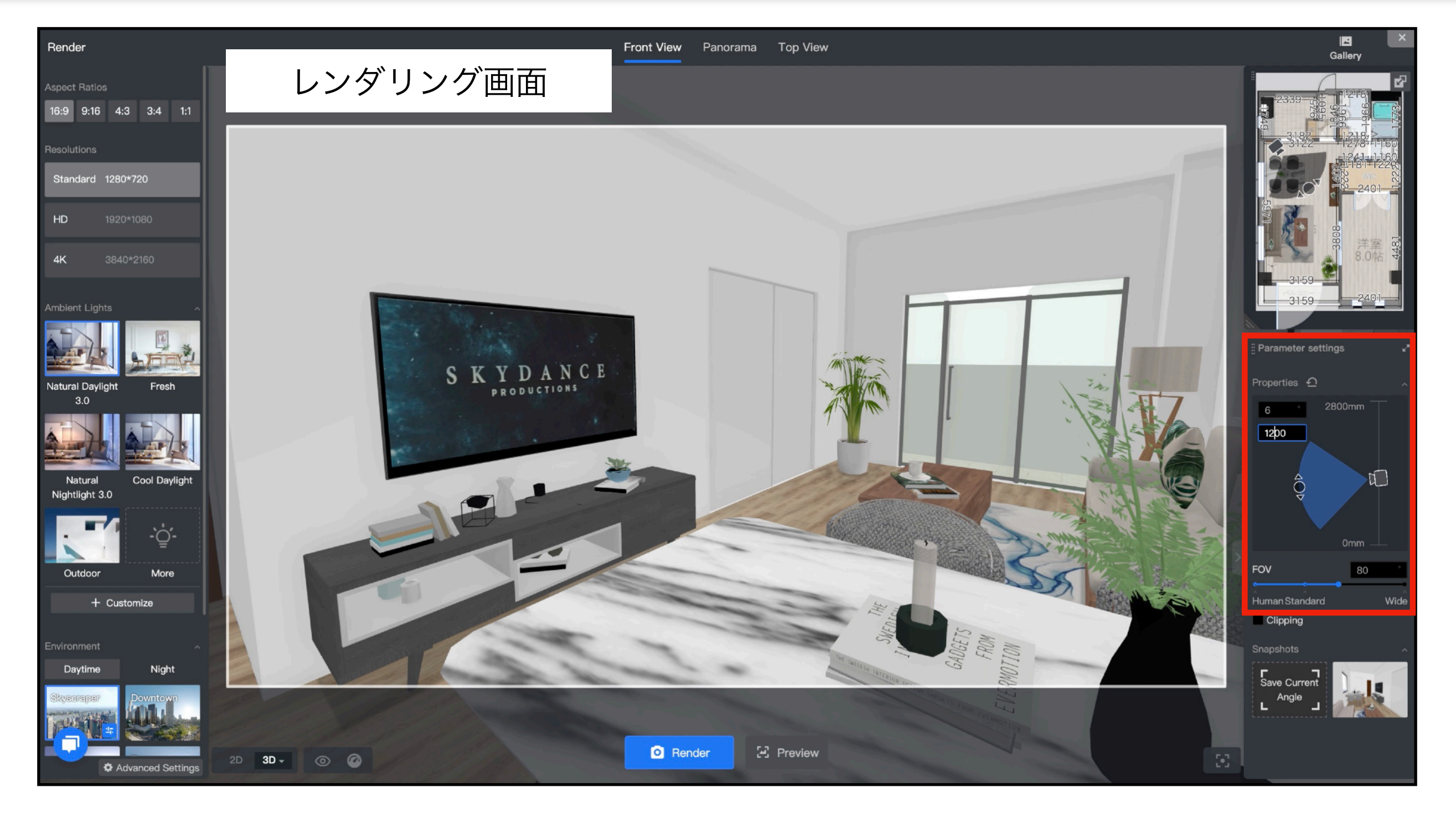

「プロパティ」でカメラの角度や高さ、広角を修正します。

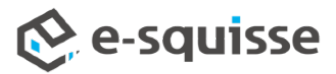

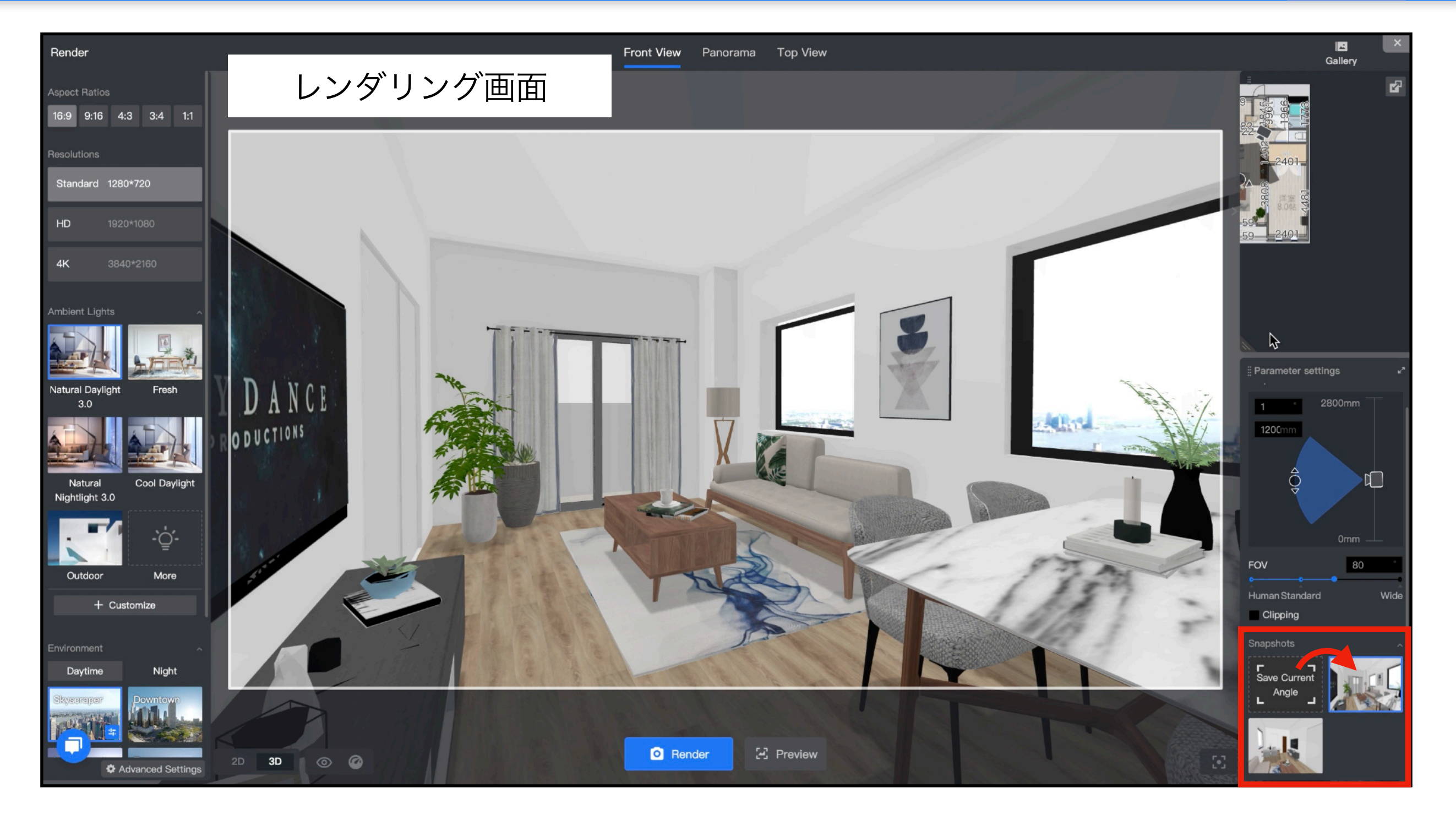

「スナップショット」で決定した画角を保存します。 ※ここで保存しておくと、いつでも同じ画角でレンダリングが可能になります。

#### 🔅 e-squisse

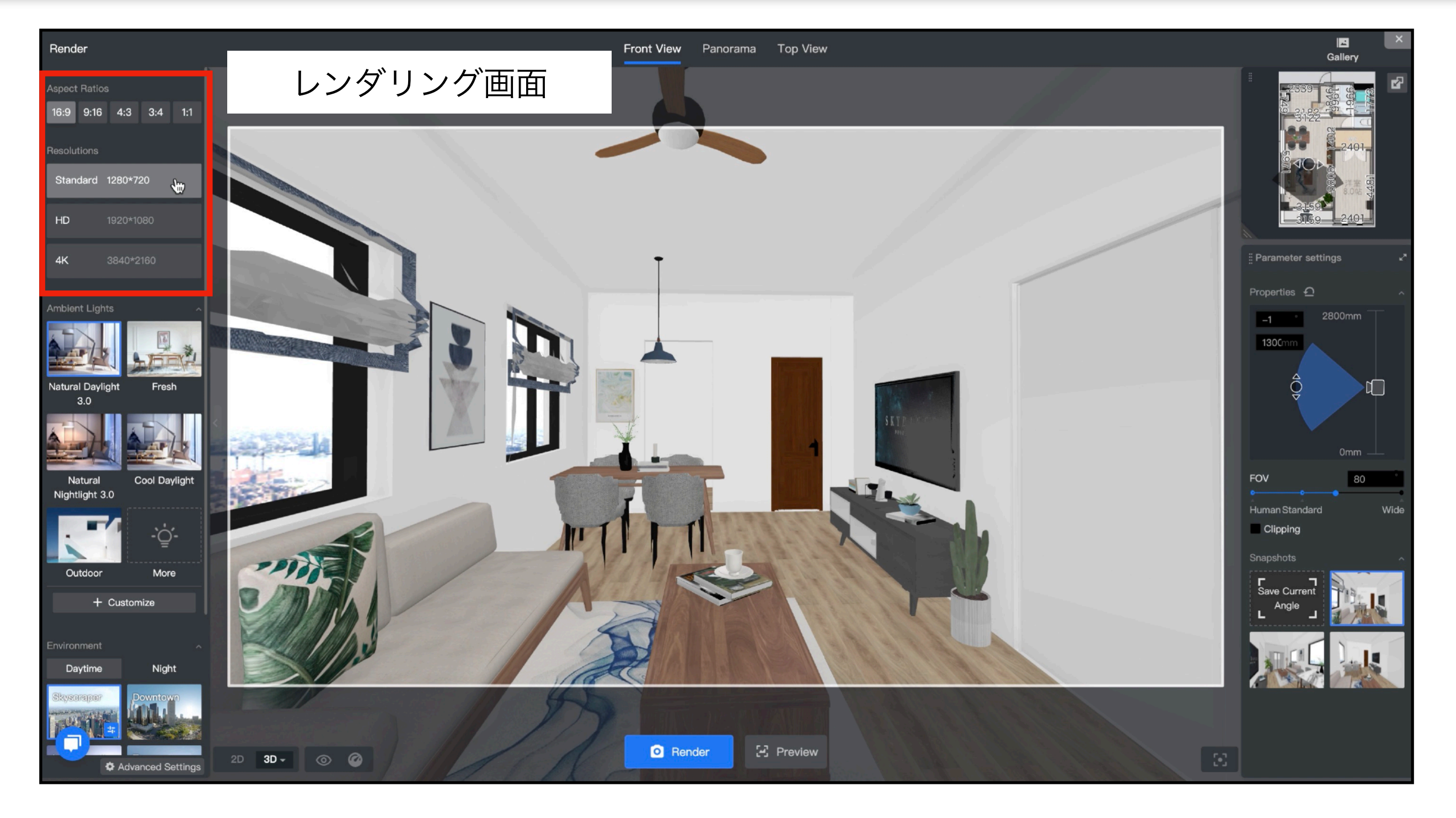

画面のサイズ比率や画質を選択します。

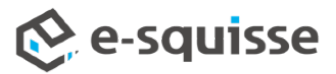

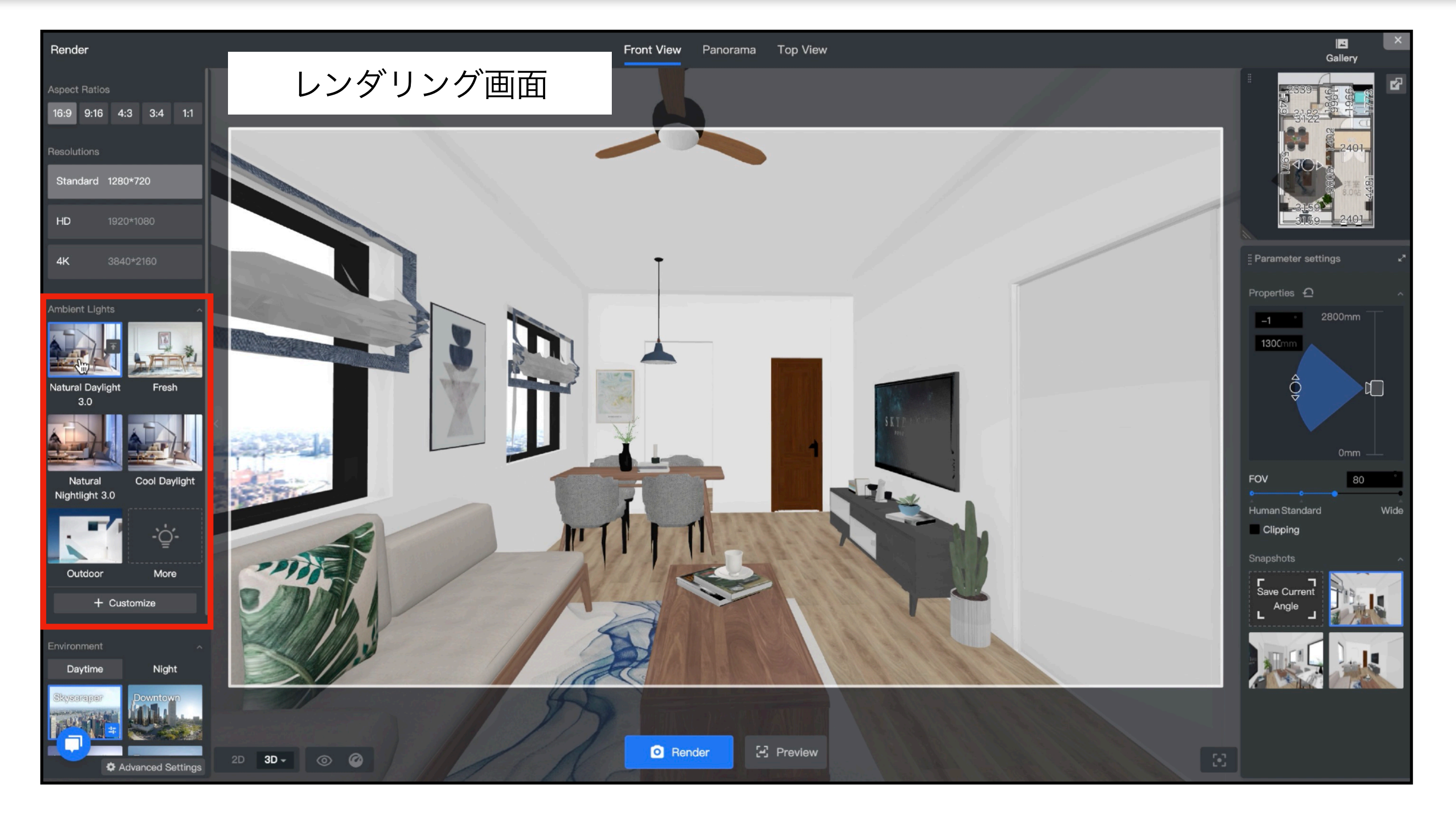

光の明度や色をシーンで選択します。

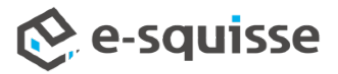

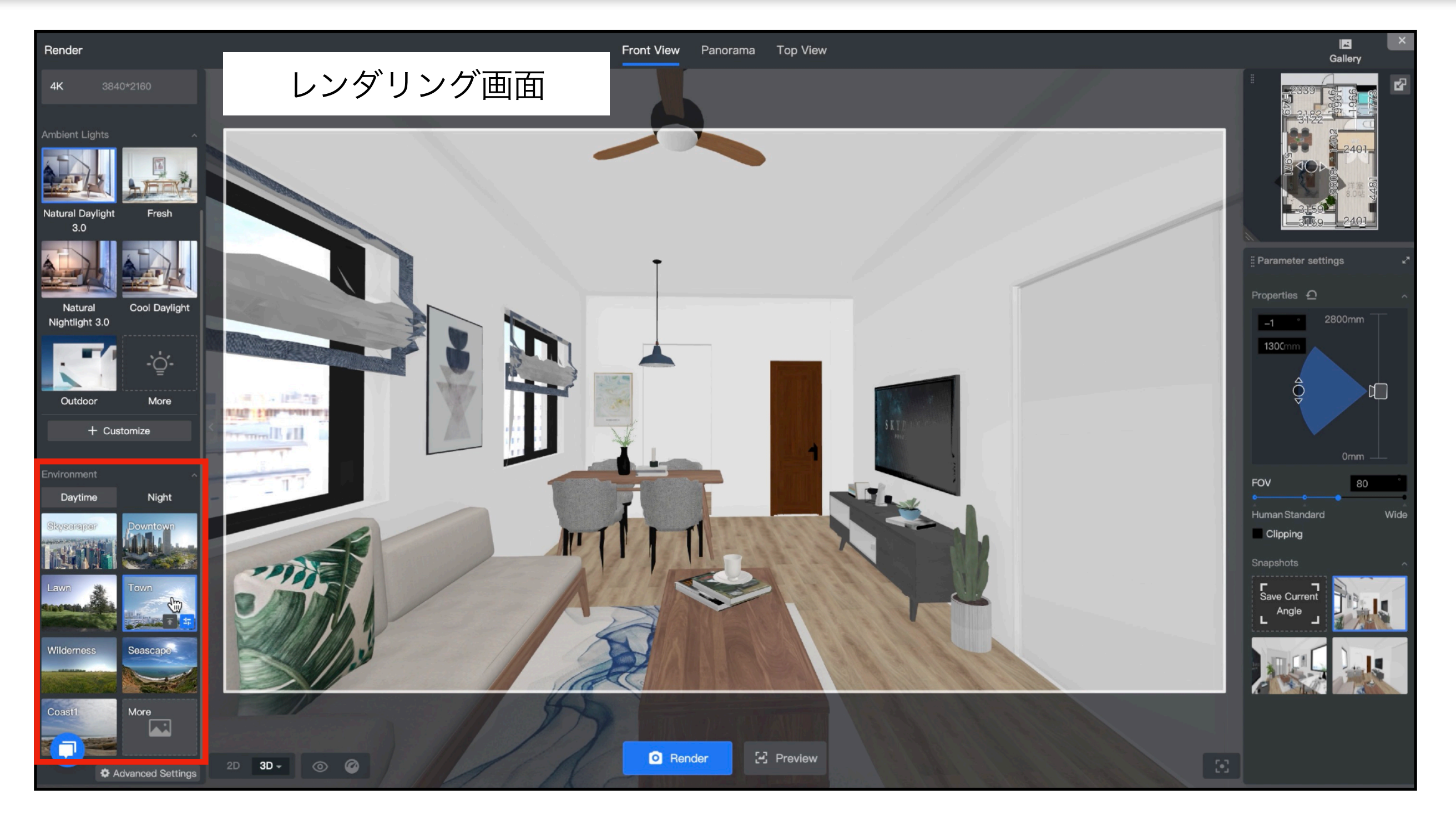

窓から見える外の環境を選択します。

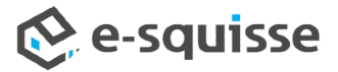

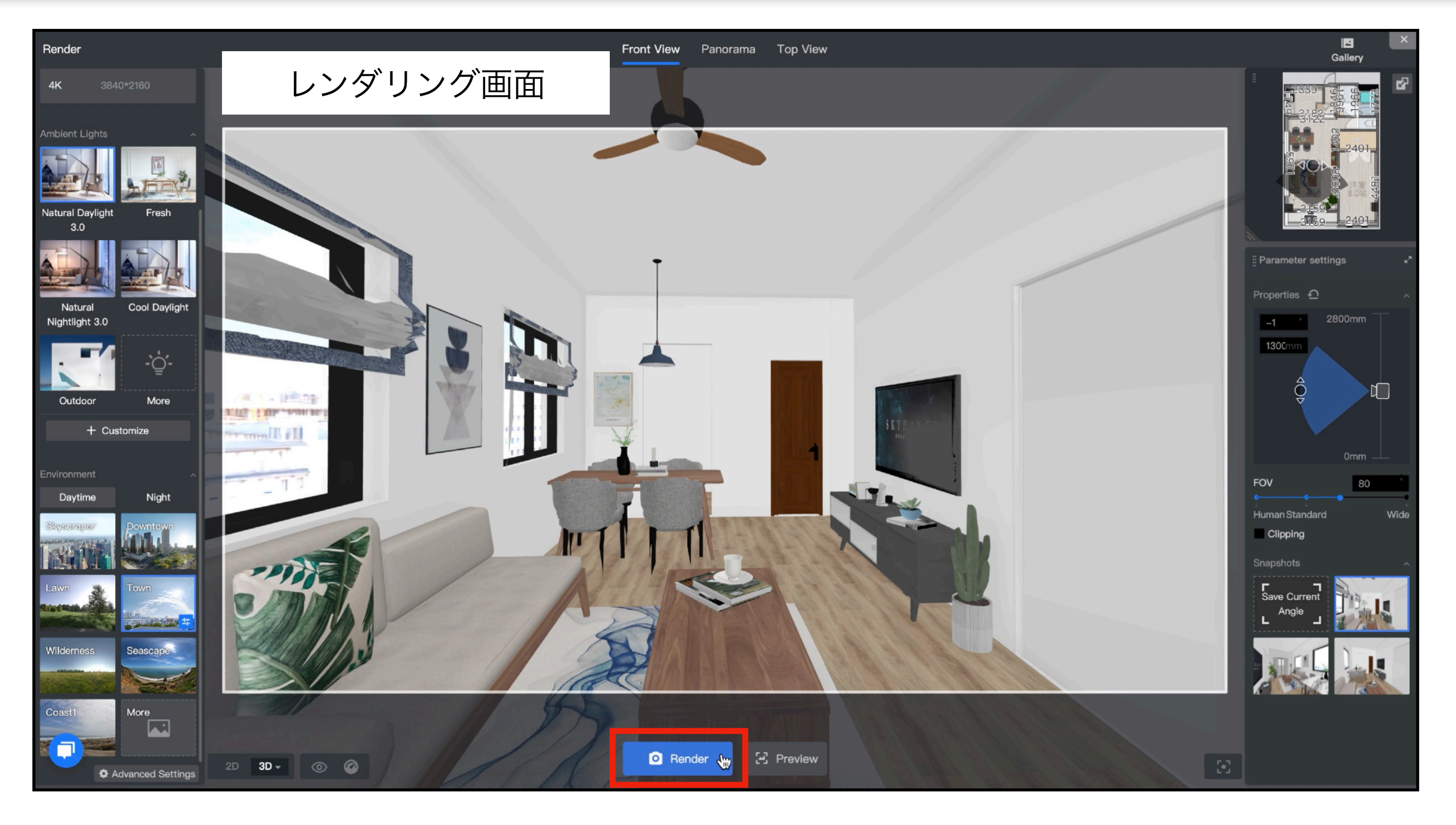

確定したら、レンダリングを開始します。

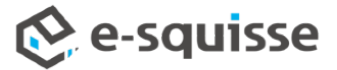

ギャラリー画面 All Views All Resolutions • All Rooms Standard Standar Standa O St 00:00:45 24% Ð

Gallery

Smart Cleaning

Select all

o Standard

Waiting: Your simultaneous

Trash

1~2分でレンダリングが完了します。

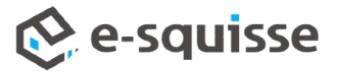

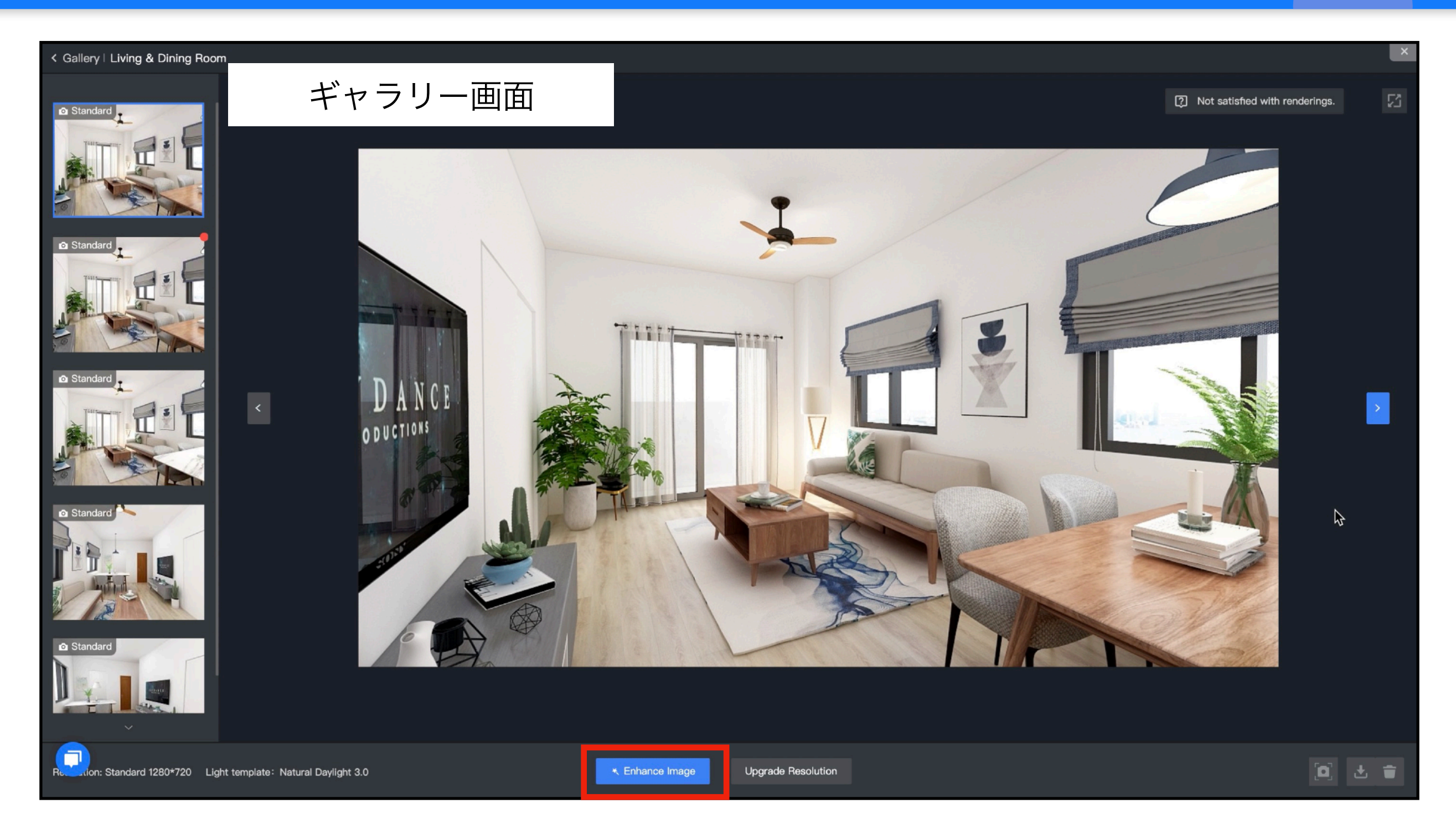

レンダリング完了です。 ※ここからさらに画像を修正することもできます。

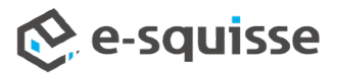

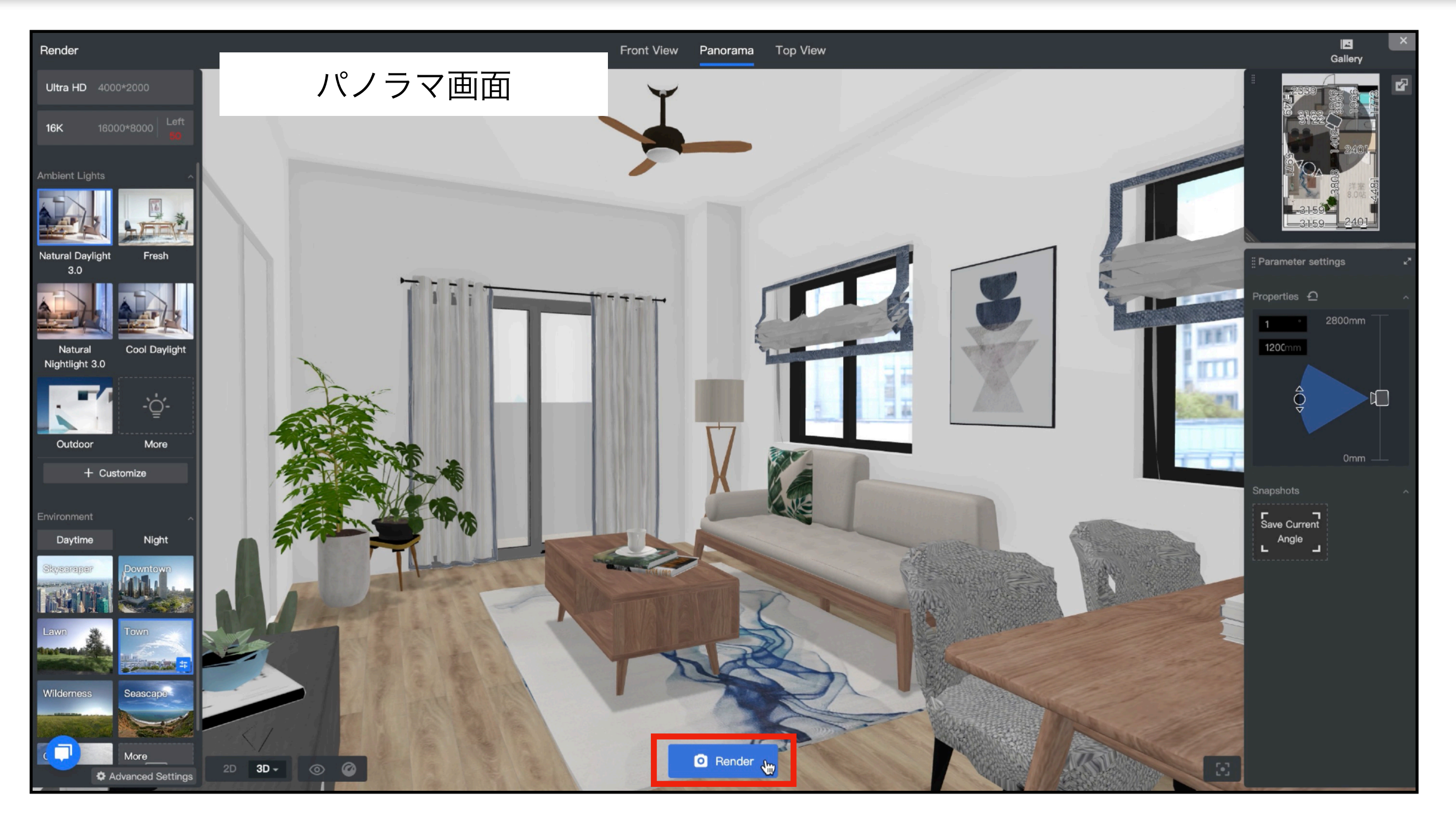

パノラマ画面でも同様に、中心となる画角・画質・シーンを決定してから、パノラマ撮影を開 始します。

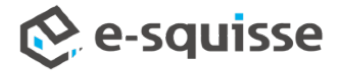

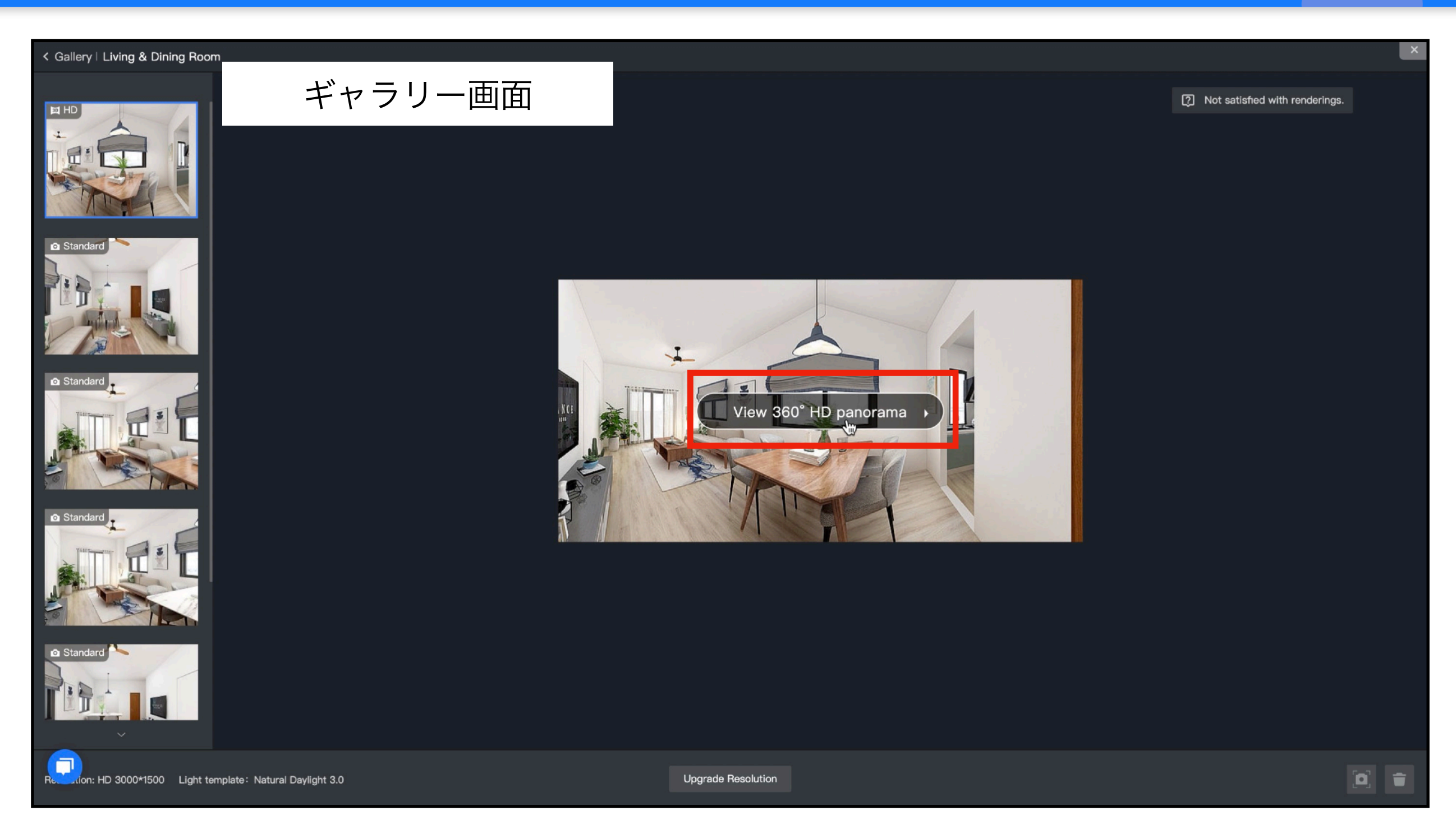

完了したパノラマをクリックすると、別ウィンドウで開きます。

![](_page_45_Picture_3.jpeg)

![](_page_46_Picture_1.jpeg)

完了したパノラマをクリックすると、別ウィンドウで開きます。

![](_page_46_Picture_3.jpeg)

![](_page_47_Picture_1.jpeg)

画面右下の「自動回転」をクリックすると、自動でゆっくりと回転を開始します。

![](_page_47_Picture_3.jpeg)

![](_page_48_Picture_1.jpeg)

画面右下の「間取りナビ」をクリックすると、パノラマのカメラ位置を表示します。

![](_page_48_Picture_3.jpeg)

![](_page_49_Picture_1.jpeg)

リンクやSNS、QRコードで共有が可能です。

![](_page_49_Picture_3.jpeg)